| VERA                              |                                     |                 |           | _ 0 2     |
|-----------------------------------|-------------------------------------|-----------------|-----------|-----------|
| e Ports Devices Measure Dat       | abase Options Help                  |                 |           |           |
| = 雅 🔞 🚳 🚺                         | 1 🖬 📰                               |                 |           |           |
| ertesz IEM PUT transducer 1 Marie | un han han li Vantana TUTun RUD han |                 |           |           |
| Hardware Info                     | Measure Data                        | souce_rol       |           |           |
| Hardware                          | CH0 (kWh)                           | CH1 (N)         | CH2 IN1   |           |
| Vertesz IFM v1.00                 |                                     | 0               |           | -         |
| erial number                      |                                     | U               | U         |           |
| 05007                             |                                     |                 |           |           |
| oftware version                   | CH3 [N]                             | CH4 [N]         | CH5 [N]   | _         |
| 1.86.0                            | 0                                   | 0               | 0         |           |
|                                   |                                     | a second second |           |           |
|                                   |                                     |                 |           |           |
|                                   | CHU (KW)                            | UH1 [N/s]       | CH2 [N/s] | -         |
|                                   |                                     | Įv              | V         |           |
|                                   | CH3 [N/s]                           | CH4 [N/s]       | CH5 [N/s] |           |
|                                   | 0                                   | 0               | 0         |           |
|                                   |                                     |                 |           |           |
|                                   | Tariff input state:                 |                 |           |           |
|                                   |                                     |                 |           |           |
| Settings.                         |                                     |                 |           |           |
|                                   |                                     |                 |           |           |
| evice Clock                       | Records                             | -               |           |           |
| 2000 00 04 15 45 45               | Hecord count                        | State           |           |           |
| 2000/03/04 13:43/43               | lovo                                |                 |           | AutoRead  |
|                                   |                                     |                 |           | Clear All |
| Set now                           |                                     |                 |           | Read all  |
| AutoSet.                          |                                     |                 |           | Read new  |
| Levice Address                    | Conne                               | ction           |           |           |
| Port                              | Address                             |                 | State     |           |
| СОМ6 💌                            | 41 *                                | Start Stop      | ок        |           |
|                                   |                                     |                 |           |           |

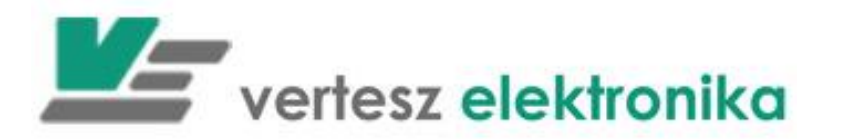

# VERA 2 szoftver Felhasználói leírás

(Adatbázis nélküli verzió)

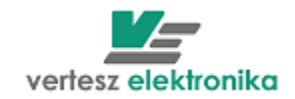

# <u>Tartalomjegyzék</u>

| 1 | ÁL٦         | TALÁNOS INFORMÁCIÓ                                                                       | . 4      |
|---|-------------|------------------------------------------------------------------------------------------|----------|
|   | 1.1         | FUTTATÁS A HÁTTÉRBEN                                                                     | . 4      |
| 2 | POF         |                                                                                          | 5        |
|   | 2.1         | TÁVADÓ HÁLÓZAT FELÉPÍTÉSE                                                                | . 5      |
| • | 2.2<br>     |                                                                                          | . 5      |
| 3 | KES         | SZULEKEK KIOLVASASA                                                                      | . 9      |
|   | 3.1         | KÉSZÜLÉK TÍPUSÁTÓL FÜGGETLEN BEÁLLÍTÁSOK                                                 | 10       |
| 4 | IFM         | P01 TÁVADÓ                                                                               | 11       |
|   | 4.1         | KÉSZÜLÉK ADATOK                                                                          | 11       |
|   | 4.2         | Készülékóra                                                                              | 13       |
|   | 4.3         | MÉRÉSI EREDMÉNYEK MEGJELENÍTÉSE                                                          | 13       |
|   | 4.4         | KESZULEK ALTAL REGISZTRALT ARCHIV TAR KIOLVASASA                                         | 13       |
| 5 | TM          | IG-3F (TMTG-3E, TMTG-3M, TMTG-3R, TMTH-3F) TÁVADÓ                                        | 15       |
|   | 5.1         | TMTG-3F TÁVADÓ - TRANSDUCER                                                              | 15       |
|   | 5.2         | KÉSZÜLÉK ADATOK, A KÉSZÜLÉK FELPROGRAMOZÁSA                                              | 16       |
|   | 5.2.        | 1 Kommunikáció - Communication                                                           | 17       |
|   | 5.2.        | 2 Digitalis bemenetek – Digital Inputs                                                   | 17       |
|   | 5.2.        | 4 Szinkron jel valós idejű belső óra – Sychron signal and RTC                            | 20       |
|   | 5.2.        | 5 Mérés – Measure                                                                        | 20       |
|   | 5.2.        | 6 Digitális kimenetek – Digital outputs                                                  | 21       |
|   | 5.2.        | 7 Regisztrátumok – Registratum Options                                                   | 22       |
|   | 5.2.        | 8 Határérték kapcsolók - Limiters                                                        | 23       |
|   | 5.2.        | 9 Maximumorok – Maximum Guards (TMTG-3M eseten)                                          | 24       |
|   | 5.2.<br>5.2 | <ol> <li>Analog kimenelek – Analog Oupuls</li> <li>Készülékóra – Device Clock</li> </ol> | 20<br>28 |
|   | 5.2.        | 12 Mérési eredmények megielenítése – Measure Data                                        | 28       |
|   | 5.2.        | 13 Archív tár, mérési rekordok, feszültség események                                     | 30       |
|   | 5.3         | TMTG-3F HULLÁMFORMA ÉS VEKTORDIAGRAM ELEMZŐ – WAWE ANALIZER                              | 32       |
|   | 5.3.        | 1 Hullámforma elemző (Jelalak regisztrálás)                                              | 32       |
|   | 5.<br>53    | 3.1.1 Az Indito feitetel a kovetkező esetekben teljesül:                                 | 33       |
|   | 5.4         | BEI SŐ SZOETVER (FIRMWARE) CSERE A TMTG TÁVADÓKBAN.                                      | 35       |
| 6 | тм          | C-15 (TMTC-15 TMTC-1M)                                                                   | 37       |
| 0 |             | IG-IF (IMIG-IE, IMIG-IM)                                                                 | 31       |
|   | 6.1         |                                                                                          | 38       |
|   | 6.2         |                                                                                          | 30       |
|   | 6.4         | SZINKRON JEL, VALÓS IDEJŰ BELSŐ ÓRA – SYNCHRON SIGNAL AND RTC.                           | 40       |
|   | 6.5         | MÉRÉS – MEASURE                                                                          | 41       |
|   | 6.6         | DIGITÁLIS KIMENETEK – DIGITAL OUTPUTS                                                    | 42       |
|   | 6.7         | REGISZTRÁTUMOK – REGISTRATUM OPTIONS – NEM PARAMÉTEREZHETŐ ÁLLOMÁNY, EGYEDÜL CS          | AK       |
|   | A REGI      | SZTRALÁSI IDŐ-GYAKORISÁGA ÁLLITHATÓ                                                      | 43       |
|   | 6.0<br>6.0  | MATARERTEK KAPCSOLOK - LIMITERS                                                          | 43<br>11 |
|   | 6.10        | ANALÓG KIMENETEK – ANALOG OUTPUTS                                                        | 45       |
|   | 6.11        | Készülékóra – Device Clock                                                               | 47       |
| 7 | DCI         | MTE TÁVADÓ                                                                               | 48       |
|   |             |                                                                                          |          |
| 8 | TIT-        | •XXP, 111-XXP2, 111-HC TAVADO                                                            | 50       |
|   | 8.1         | KOMMUNIKÁCIÓ BEÁLLÍTÁSA (COMMUNICATION):                                                 | 51       |
|   | 8.2         | NÉVLEGES BEMENET BEÁLLÍTÁSA, ÁRAMVÁLTÓ ÁTTÉTELE BEÁLLÍTÁSA:                              | 52       |

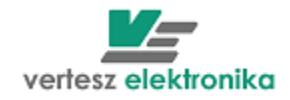

|     |                                                    | 3  |
|-----|----------------------------------------------------|----|
| 8.3 | DIGITÁLIS KIMENET BEÁLLÍTÁSA (HATÁRÉRTÉK-KAPCSOLÓ) | 52 |
| 8.4 | ANALÓG KIMENET BEÁLLÍTÁSA.                         | 54 |

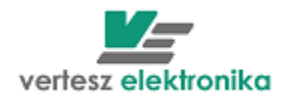

# 1 Általános információ

A VERA szoftver a Vertesz Elektronika kft. által gyártott ModBus protokoll szerint kommunikáló távadók mért és regisztrált mennyiségeinek kijelzésére és fájlban tárolására alkalmas. A program RS485 soros vonalon és TCP/IP protokollon keresztül képes kiolvasni a készülékeket. A kiolvasható készülékek száma elvileg korlátlan. Természetesen a kommunikációs vonal sávszélessége és a szoftvert futtató PC teljesítménye korlátozza a szoftverhez kapcsolható távadók számát.

Ez a dokumentum a szoftver adatbázis nélküli változatának leírását tartalmazza.

# 1.1 Futtatás a háttérben

A File/Exit menüpont kiválasztása esetén, vagy az eszköztáron található 🛄 gomb megnyomására a program futása azonnal leáll. Azonban a program fő ablakának fejlécén található szokásos 🗷 gombra egy dialógus ablak jelenik meg:

| Close application   |        | ×  |
|---------------------|--------|----|
| Close action        |        |    |
| C Close application |        |    |
| Close window        |        |    |
|                     | Cancel | ОК |

# 1. Ábra: Program/Ablak bezárása

Itt ki lehet választani, hogy a programot zárjuk be, vagy csak a program fő ablakát. Ez utóbbi esetben a nemcsak a program fő ablaka tűnik el, hanem a tálcáról a programhoz tartozó gomb is. Csak a tálca jobb oldalán található ikonon között egy kis Vertesz Elektronika logo jelzi a program futását (2. ábra).

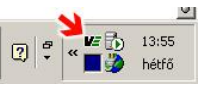

# 2. Ábra: Program ikon állapotban

Ilyenkor az ikonra jobb-egérgombbal történő kattintásra egy menü jelenik meg, mellyel meg lehet jeleníteni a program fő ablakát, vagy be lehet zárni a programot. Az ikonra történő dupla kattintás megjeleníti a program fő ablakát.

# 2 Portok

# 2.1 Távadó hálózat felépítése

A VERA program a 3. ábrán látható topológia szerint felépített távadó hálózat elemeit képes kiolvasni. Amint az ábrán látható a távadók mindegyike RS485 vonalhoz csatlakozik párhuzamosan. Az egy vonalra kapcsolt távadók azonosítása a távadó ModBus címével történik. Ezért közös RS485 vonalon levő távadóknak a vonalon belül egyedi címmel kell rendelkezniük.

RS485 vonal kétféleképpen csatlakozhat a PC-hez. Az egyik lehetőség a PC soros portjához kapcsolt RS232/485 átalakító. (Lehetőség van USB/RS485 átalakító használatára is, az ilyen átalakítókat a szoftver ugyan olyan soros portnak látja, mint a PC saját RS232 portjait). A másik lehetőség a LAN-hoz kapcsolt átalakítók használata. Olyan átalakítót kell használni, mely TCP/IP stack-el rendelkezik, és a TCP stack és RS485 vonal között transzparens átjátszóként működik.

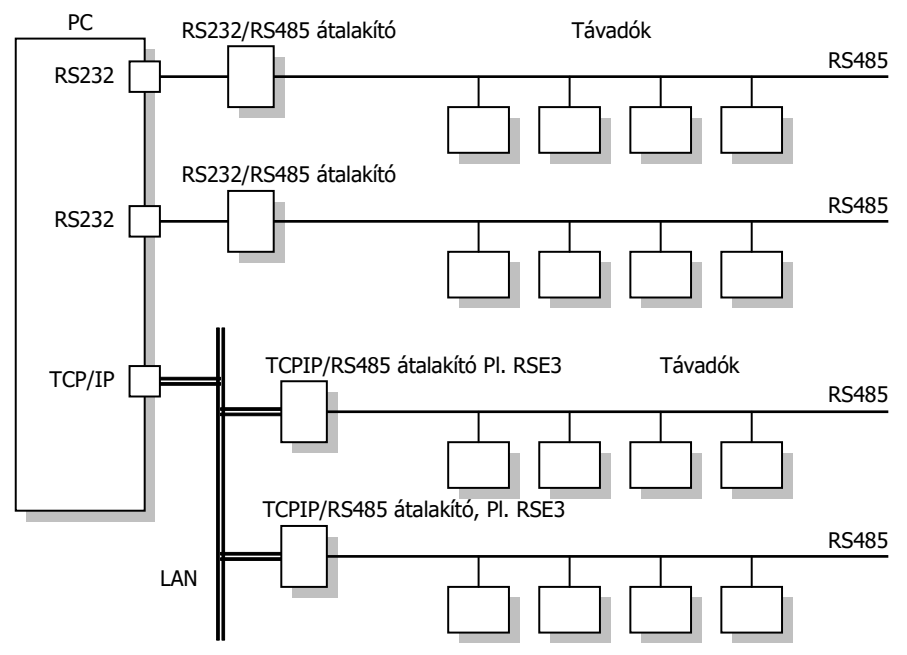

3. Ábra: Távadó hálózat felépítése

# 2.2 Logikai portok

Különböző RS485 vonalra csatlakoztatott készülékek címe lehet azonos. Emiatt a szoftvernek azonosítnia kell az egyes RS485 vonalakat is. Ez az azonosítás a programban definiálható logikai portokkal történik. A fenti ábra szerint kétféle logikai portot lehet definiálni. Az egyik a RS232 típusú logikai port, mely a PC valamely soros portja (COMx). A másik TCP/IP típusú port, mely a LAN-hoz csatlakozó valamely TCPIP/RS485 átalakító, mely a LAN-on önálló IP címmel rendelkezik.

Portokat a program *Ports/Port List…* menüpontjának kiválasztásával lehet definiálni. Ekkor a 4. ábrán látható dialógusablak jelenik meg, mely a programban definiált portok listáját tartalmazza. A szoftver első indításakor a lista üres.

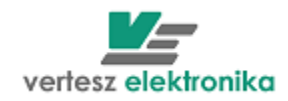

| Туре              | Name    | State  | Settings                                                            |
|-------------------|---------|--------|---------------------------------------------------------------------|
| RS232 Serial port | СОМб    | Closed | Auto open/close ON, timeout: 30000; Reply timeout: 250; COM6 9600   |
| TCP/IP port       | TCPIP 1 | Closed | Auto open/close ON, timeout: 30000; Reply timeout: 1000; Host: 138. |
|                   |         |        |                                                                     |
|                   |         |        |                                                                     |

# 4. Ábra: Definiált portok listája

A dialógusablakon található gombok jelentése a következő táblázatban található:

| I. | Táblázat: | Portlista | dialógusablakon | található | gombok |
|----|-----------|-----------|-----------------|-----------|--------|
|----|-----------|-----------|-----------------|-----------|--------|

| Gomb     | Magyarázat                                       |
|----------|--------------------------------------------------|
| New      | Új port létrehozása                              |
| Delete   | A listából kiválasztott port törlése             |
| Open     | Kapcsolat megnyitása a kiválasztott porton       |
| Close    | Kapcsolat zárása a kiválasztott porton           |
| Settings | Kiválasztott port beállításainak megváltoztatása |
| OK       | Ablak bezárása                                   |

A Portlista dialógusablakon a *New* gomb megnyomására a *Create New Port* dialógusablak jelenik meg (5. ábra). Itt a *Name* címke melletti szerkesztőmezőbe egy olyan egyedi azonosítót kell írni, mellyel a program az RS485 vonalat azonosítani fogja. Ezután a *Type* címke melletti legördülő mezőből ki kell választani a port típusát. Jelenleg 4 típusból lehet választani (5. ábra):

RS232 serial port - RS232 vagy USB porthoz csatlakozás,

Wavecom modem with VRM firmware - GPRS vagy Inthernet kommunikáció modemen keresztül

XBee 868 – kommunikáció rádiómodemen keresztül (egyes típusoknál)

TCP/IP port – Internethez való csatlakozás

Az Apply gomb megnyomására a port létrejön, a dialógusablak címkéje átvált *Modify Port Settings*-re (5. ábra). Most a port egyedi beállításait végezhetjük el.

| Create New Port X                                              | Modify Port Settings                 | ×        |
|----------------------------------------------------------------|--------------------------------------|----------|
| Port                                                           | Port                                 |          |
| Name:                                                          | Name: Soros Port 2                   |          |
| Type: RS232 Serial port                                        | Type: RS232 Serial port              | <u> </u> |
| Connection h XBee 868 radio<br>TCP/IP port<br>Auto open/close: | Connection handling Auto open/close: |          |
| Close timeout [ms]:                                            | Close timeout [ms]: 30000            |          |
| Reply timeout [ms]:                                            | Reply timeout [ms]: 1000             |          |
| Line settings:                                                 | Line settings:                       |          |
|                                                                | COM1 9600 8N1                        |          |
| Set                                                            |                                      | Set      |
| Apply Cancel OK                                                | Apply Cancel                         | ОК       |

# 5. Ábra: új port létrehozása

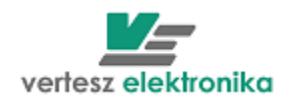

A *Connection handling* dobozban a port típusától független beállítások végezhetőek el. Itt a következő táblázatban felsorolt tulajdonságok állíthatóak be.

|                 | II. Táblázat: Connection handling beallitások                                                                                                    |
|-----------------|----------------------------------------------------------------------------------------------------|
| Beállítás       | Magyarázat                                                                                                    |
| Auto open/close | <ul> <li>Ha nincs bejelölve, a portot használat előtt minden esetben a Port lista dialógus ablakon található <i>Open</i> gombbal meg kell nyítni, használat után a <i>Close</i> gombbal le kell zárni.</li> <li>Ha be van jelölve, a szoftver a port első használatakor megnyitja a portot és az utolsó használat után a következő pontban leírt <i>Close Timeout</i> letelte után bezárja</li> </ul> |
| Close timeout   | Csak akkor értelmezett, ha az Auto open/close be van jelölve. Azt az időt határozza meg<br>ezredmásodpercben, aminek el kell telnie az port utolsó használata után, hogy a szoftver<br>automatikusan lezárja a portot. (Javasolt a default 30000 beállítás megtartása)                                                                                                    |
| Reply timeout   | Az az idő ezredmásodpercben kifejezve, amennyit az adott porton a szoftver vár a készülék válaszára. Soros port esetén 250-500ms a javasolt, TCP/IP port esetén a LAN terheltségétől függően 1000-10000 a javasolt beállítás.                                                                                                    |

# A *Line settings* dobozban port típusfüggő beállításai láthatóak. Ezek a beállítások a *Set* gomb megnyomására megjelenő dialógusablakon állíthatóak be (6. ábra).

| Serial Port settings | ×               | TCP/IP port settings                             | ×  |
|----------------------|-----------------|--------------------------------------------------|----|
| Serial port          | Parity<br>Even  | Host [138.59.159.102                             |    |
| Baudrate             | Stopbits        | Port<br>9000                                     |    |
| Databits 8           | Flow control    | Local settings<br>Timout on connect [ms]<br>5000 |    |
| Serial port closed   | Apply Cancel OK | Cancel                                           | ок |

# 6. Ábra: Portok típusfüggő beállításai

Soros port esetén ki kell választani a fizikai soros portot (COMx), és a következő beállításokat:

- Baudrate: 9600
- Databits: 8
- Parity: Even

1

- Stopbits:
- Flow control: None

# Figyelem! Egy porthoz csatlakozott készülékeknek azonos a fent említett kommunikációs paraméterekkel kell rendelkezniük.

<u>A kommunikációs portot (COMx) ajánlatos kiválasztani az első 10-ből</u>. Számítógép beállításoknál meg lehet nézni, melyik porthoz csatlakozott a készülék. Szükség esetén a port számát meg kell változtatni. Amennyiben a számítógép beállításoknál úgy néz ki, hogy első 10 között nincs szabad port, az valójában nem jelenti, hogy ezek a portok tényleg le vannak foglalva. Valószínű korábban csatlakozott, de most nem használt eszköz után foglalva maradtak a portok. Válassza ki egy egyiket. Port kezelés Eszközkezelőben van (Start/Vezérlőpult/Eszközkezelő)

A TCP/IP port esetén a TCP/RS485 átalakító IP címét be kell írnia a HOST-ba, TCP port számát kell megadni, és a kapcsolat létrehozásához a timeout értéket ezredmásodpercben.

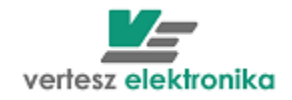

Amennyiben a készülék TCP/RS485 konverteren keresztül, pl. RSE vagy RSE3, csatlakozik a számítógéphez, a számítógépen kommunikáció beállításoknál fix IP címet kell beírni, amelynek értéke a konverter IP cím tartományába kell esni, pl. az utolsó szám 1-egy különbözik a konverter IP címétől.

| Kommunikáció                                     | beállításánál | az | alábbi | ablakot | ki | kell, | tölteni: |
|--------------------------------------------------|---------------|----|--------|---------|----|-------|----------|
| TCP/IP port settings<br>Remote host              | ×             |    |        |         |    |       |          |
| Host<br>138.59.159.102<br>Port<br>9000           |               |    |        |         |    |       |          |
| Local settings<br>Timout on connect [ms]<br>5000 |               |    |        |         |    |       |          |
|                                                  | Cancel OK     |    |        |         |    |       |          |

Az RSE és RSE3 esetén a készülék IP címe (host) és a port száma az oldalsó címkén található.

A Timeout érték alapértelemben 5000ms.

A kommunikációs problémák elkerülése érdekében egyéb gyári beállításokat csak szakember változtathatja meg.

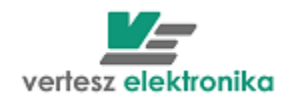

# 3 Készülékek kiolvasása

A szoftvernek meg kell adni, hogy milyen típusú készülékeket olvasson ki. Ezt a *Devices/Device list...*menüpont kiválasztására megjelenő *Device List* dialógusablakban lehet megtenni. Ez az ablak a kiolvasandó készülékek listáját tartalmazza, a szoftver első indításakor üres.

| Jevices                    |                              |        | 5   |
|----------------------------|------------------------------|--------|-----|
| Device type                | Device ID                    |        |     |
| Vertesz IFM P01 transducer | Vertesz IFM P01 transducer_1 |        |     |
| vlodBus tester             | ModBus tester                |        |     |
|                            |                              |        |     |
|                            |                              |        |     |
|                            |                              |        |     |
|                            |                              |        |     |
|                            |                              |        |     |
|                            |                              |        |     |
|                            |                              |        |     |
|                            |                              |        |     |
|                            |                              |        |     |
|                            | Ne                           | w Dele | ete |

# 7. Ábra: A Device List dialógusablak

A dialógusablakon található gombok jelentése a következő táblázatban található:

| ini Tablazati Noozalok nota alalogadablakon talamato gombok |                                          |  |  |  |  |
|-------------------------------------------------------------|------------------------------------------|--|--|--|--|
| Gomb                                                        | Magyarázat                               |  |  |  |  |
| New                                                         | Új készülék adása a listához             |  |  |  |  |
| Delete                                                      | A listából kiválasztott készülék törlése |  |  |  |  |
| OK                                                          | Ablak bezárása                           |  |  |  |  |

#### III. Táblázat: Készülék lista dialógusablakon található gombok

A *New* gomb megnyomására a *Create New Device* dialógusablak jelenik meg (8. ábra).

|                              | Create new device     | X        |
|------------------------------|-----------------------|----------|
|                              | New device data       |          |
|                              | Device type           |          |
|                              |                       | •        |
| Create new device            | DCMTE firmware loader | <b></b>  |
| New device data              | FA BX                 |          |
| Vertesz IEM P01 transducer   | IFA IX                |          |
|                              | IFM PUI               |          |
| Device name                  |                       |          |
| Venesz IPM POT transducer_12 |                       |          |
|                              |                       | - 6      |
| Cancel OK                    |                       | <u> </u> |
|                              |                       |          |

# 8. Ábra: Create New Device dialógusablak

A dialógusablakon a *Device Type* címke alatti legördülő menüből ki kell választani a listához hozzáadni kívánt eszköz típusát. A *Device name* címke alatti szerkesztő mezőben egy a szoftver számára egyedi azonosítót kell adni a készüléknek. Az OK gomb megnyomására a készülék hozzáadódik a készülék listához, és program fő ablakához egy újabb lap adódik hozzá, mely a kiválasztott készülék beállításaihoz szükséges, és a mérési mennyiségeinek megjelenítéséhez szükséges

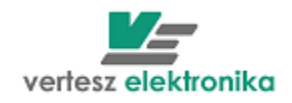

vezérlőelemeket tartalmazza. Minden készülékhez egy-egy lap tartozik a lapok között a 9. ábrán látható fülekkel lehet váltani.

| VERA                                   |                                             |
|----------------------------------------|---------------------------------------------|
| <u>File Ports Devices Measure Data</u> | abase Options Help                          |
| 🚥 🏭 🔯 🚳 🕵                              |                                             |
| Vertesz IFM P01 transducer_1 ModBi     | us tester   Vertesz TIT xxP/D transducer_13 |
| Hardware Info                          | Measure Data                                |
| Hardware                               | CHO [N] CH                                  |
| Vertesz IFM v2.00                      |                                             |

# 9. Ábra: Váltás a lapok között

Az lapokon található vezérlőelemek jelentése a következő alfejezetekben olvasható.

# 3.1 Készülék típusától független beállítások

Készülék típusától függetlenül minden lap alán megtalálható a *Device Address* és a *Connection* doboz (10. ábra). A készülékek kommunikációs beállításai végezhetőek el itt. A *Device Address* dobozban a *Port* címke alatt található legördülő menü tartalmazza a korábban létrehozott logiai portok azonosítóit (lásd: 4. fejezet). Ki kell választani azt a portot, melyre csatlakozik a készülék. Az *Address* címke alatt található mezőben a készülék ModBus címét kell megadni.

|                                | AutoSet. |               |                         |      |       | Head new |
|--------------------------------|----------|---------------|-------------------------|------|-------|----------|
| Device Address<br>Port<br>COM6 |          | Address<br>41 | <br>Connection<br>Start | Stop | State |          |
|                                |          |               |                         |      |       | li.      |

#### 10. Ábra: Készülékek kommunikációs beállításai

A *Connection* dobozban található *Start* gomb megnyomásával hozható létre kapcsolat a készülékkel. A *Stop* gomb leállítja a készülék lekérdezését. *State* címke alatt látható a kapcsolat aktuális állapota.

Figyelem! Ha a kiválasztott port beállításainál az *Auto open/close* nincs kiválasztva, akkor a Start gomb megnyomása előtt a portot meg kell nyitni (lásd: 4. fejezet).

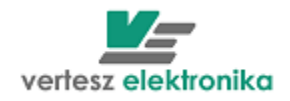

# 4 IFM P01 távadó

Az IFM P01 távadóhoz tartozó lap képe a 11. ábrán látható. A lap 4 dobozra van felosztva. Ezekben a dobozokban található vezérlőelemek működésének leírása a következő pontokban olvasható.

| 100 VERA                                  |                        |           |           |           |
|-------------------------------------------|------------------------|-----------|-----------|-----------|
| <u>File Ports Devices Measure Databas</u> | e Options <u>H</u> elp |           |           |           |
| 😐 🎬 🐒 🚳 🚭 🔝                               |                        |           |           |           |
| Vertesz IFM P01 transducer_1 ModBus te    | ster                   |           |           |           |
| Hardware Info                             | Measure Data           |           |           |           |
| Hardware                                  | CH0 (kWh)              | CH1 [N]   | CH2 [N]   |           |
| Vertesz IFM v1.00                         | 0                      | 0         | 0         |           |
| Serial number                             |                        |           |           |           |
| 05007                                     |                        |           |           |           |
| Software version                          | CH3 [N]                | CH4 [N]   | CH5 [N]   |           |
| 10.00.0                                   | 0                      | 0         | 0         |           |
|                                           |                        |           |           |           |
|                                           |                        | 014 BUD   | 000 000 1 |           |
|                                           |                        |           |           |           |
|                                           | U                      | V         |           |           |
|                                           | CH3 [N/s]              | CH4 [N/s] | CH5 [N/s] |           |
|                                           | 0                      | 0         | 0         |           |
|                                           |                        |           |           |           |
|                                           | Tariff input state:    |           |           |           |
|                                           |                        |           |           |           |
| Settings                                  |                        |           |           |           |
|                                           |                        |           |           |           |
| Device Clock                              | Records                |           |           |           |
| 2000 09 04 15:47:29                       | Hecord count           | State     |           |           |
| 2000.03.04 13.47.23                       | lovo                   |           |           | AutoRead  |
|                                           |                        |           |           | Clear All |
| Set now                                   |                        |           |           | Read all  |
| AutoSet                                   |                        |           |           | Read new  |
| Device Address                            | Connection             |           |           |           |
| Port A                                    | Idress                 | State     |           |           |
| Сомб 🗾 4                                  | 1 Start                | ] Stop OK |           |           |
|                                           |                        |           |           |           |
| <u>/*</u>                                 | 4 1                    |           |           |           |

11. Ábra: IFM készülékekhez tartozó lap

# 4.1 Készülék adatok

A bal felső sarokban látható *Hardware Info* dobozban a készülékből kiolvasott leíró adatok olvashatóak. A doboz jobb alsó sarkában található *Settings…* gomb a csatornák beállítására szolgáló dialógusablakot nyitja meg (12. ábra). Az egyes csatornákhoz tartozó lapok közötti váltás az ablak felső részén található fülek segítségével történik.

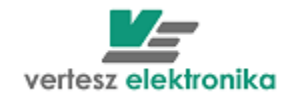

| СН2 СН3 | СН4   СН5           |          |
|---------|---------------------|----------|
|         |                     |          |
|         |                     | <u> </u> |
| ,       | SI Unit             | _        |
|         | [kWh]               |          |
| ne      | Differetial SI Unit |          |
| •       | [kW]                |          |

Cancel

OK

# 12. Ábra: IFM csatornák beállítása

CH0 CH Channel Descriptio

> Impulse V 0,1 Integration

A *Description* címke alatti legördülő menünek csak az adatbázissal rendelkező szoftver verzióban van jelentősége.

Az *Impulse Value* címke alatti szerkesztőmezőbe az impulzus-egyenértéket kell beírni. Az *SI Unit* mezőbe az impulzusok által jelzett mennyiség mértékegységét. A szoftver a két kiolvasás között megszámolt impulzusok számából differenciális mennyiséget is számol és kijelez (PI. ha az impulzusok villamos energiát jeleznek, akkor teljesítményt számol, vagy ha az impulzusok anyagmennyiséget jeleznek, akkor átfolyási sebességet számol). Ezért meg lehet adni a differenciális mennyiség mértékegységét, és az *integrálási időt.* Az *integrálási idő* magyarázata a következő: A szoftver a differenciális mennyiséget a következőképpen számolja:

$$D = \frac{\Delta N \cdot I}{\frac{\Delta t}{T_{INT}}} = \frac{\Delta V}{\Delta t} T_{INT}$$
(1)

Ahol *D* a differenciális mennyiség,  $\Delta N$  a két utolsó kiolvasás között érkezett impulzus, *I* az impulzus egyenérték. Így két kiolvasás közötti impulzusok által jelzett mennyiség  $\Delta V = \Delta N \cdot I$ . A két kiolvasás között eltelt idő  $\Delta t$  másodpercben, és  $T_{INT}$  a megadott integrálási idő.

Azért van szükség a  $T_{INT}$  megadására, mivel a szoftver a számításban a  $\Delta t$  időt másodpercben kifejezve helyettesíti be. Gyakran előfordul azonban olyan eset, mikor vagy az impulzusok által számított mennyiség időalapja nem 1sec (pl. kWh), vagy a differenciális mennyiséget idő alapja nem 1sec (pl. liter/perc). Ilyen esetekben mérték váltást kell végezni. Ezt a mértékváltást végzi el a  $T_{INT}$ . Példák és magyarázatok a következő táblázatban találhatóak.

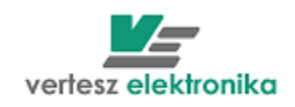

|                                            | IV. Táblázat: Integrálási idő értéke különböző esetekben |                                               |                                                                                                    |  |  |  |  |
|--------------------------------------------|----------------------------------------------------------|-----------------------------------------------|----------------------------------------------------------------------------------------------------|--|--|--|--|
| Impulzus<br>egyenérték és<br>mértékegysége | Differenciális<br>mennyiség és<br>mértékegysége          | Integrálási<br>idő ( <i>T<sub>INT</sub></i> ) | Magyarázat                                                                                                    |  |  |  |  |
| <i>E</i> [Ws]                              | <i>P</i> [W]                                             | 1                                             | Ebben az esetben <i>P</i> a másodpercentként elfogyasztott energia, <i>E</i> a másodpercenkénti átlagos teljesítmény. Mértékegységváltásra nincs szükség:<br>$P[W] = \Delta E[Ws]/\Delta t[s]$<br>Így $T_{INT} = 1$                                                                                                    |  |  |  |  |
| E [Wh]                                     | P [W]                                                    | 3600                                          | Ebben az esetben <i>P</i> a másodpercentként elfogyasztott energia, viszont<br><i>E</i> az óránkénti átlagos fogyasztás. $\Delta t$ -t át kell számolni órába:<br><i>P</i> [W]= $\Delta E$ [Wh]/ $\Delta t$ [h]<br>$\Delta t$ [h]= $\Delta t$ [s]/3600<br><i>P</i> [W]= $\Delta E$ [Wh]/( $\Delta t$ [s]/3600)=( $\Delta E$ [Wh] / $\Delta t$ [sec]) ·3600<br>így: $T_{INT}$ =3600 |  |  |  |  |
| <i>m</i> [kg]                              | <i>m/t</i> [kg/min]                                      | 60                                            | Ebben az esetben $m/t$ a percenkénti átfolyt anyagmennyiség, ezért $\Delta t$ -t<br>át kell számolni perc-be.<br>$m/t$ [kg/min]= $m$ [kg]/ $\Delta t$ [min]<br>$\Delta t$ [min]= $\Delta t$ [s]/60<br>$m/t$ [kg/min]= $m$ [kg]/( $\Delta t$ [s]/60)=( $m$ [kg]/ $\Delta t$ [s]) -60<br>[gy: $T_{INT}$ =60                                                                          |  |  |  |  |

# 4.2 Készülékóra

A *Device Clock* dobozban a készülékóra ideje látható. A *Set Now* gomb megnyomására a szoftver a PC órához igazítja a készülék órát. Az Auto Set gomb megnyomására megjelenő dialógusablakban (13. ábra), kérhetjük a szoftvert, hogy minden nap a megadott időpontban szinkronizálja a készülék órát (ha a szoftvert csak a megadott időpont után indítjuk el, akkor az első csatlakozás után azonnal beállítja a készülékórát).

| ettings                |                                                                                                    |
|------------------------|----------------------------------------------------------------------------------------------------|
| Enable autoset every o | lay                                                                                                    |
| Autoset time           |                                                                                                    |
| Matosot time           |                                                                                                    |
| 10:30:30               | and the second second sec |
| 10:30:30               |                                                                                                    |

13. Ábra: Készülékóra automatikus beállítása

# 4.3 Mérési eredmények megjelenítése

A *Measure Data* dobozban a megadott impulzus-egyenértékből számított mennyiségek, a differenciális mennyiségek, és a tarifabemenet aktuális állapota láthatóak. (lásd még: 4.1 pontot). Ez utóbbit a *Tariff input state* címke alatti mező színe jelzi:

- Piros: logikai "1"
- Fekete logikai "0"

# 4.4 Készülék által regisztrált archív tár kiolvasása

A *Records* dobozban a *Record Count* címke alatt a készülékben tárolt rekordok száma (kiolvasatlan/összes) látható.

Figyelem! A készülék arról nem végez nyilvántartást, hogy melyik rekord lett már kiolvasva az archív tárból. Ezt a VERA szoftver végzi. Ezért, ha két különböző gépen futtatott VERA program más-más értéket jelezhet a kiolvasatlan rekordok esetében.

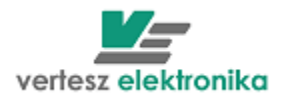

A VERA program formázott szöveges fájlba menti a készülékből kiolvasott rekordokat:

| 2006.07.14 | 7:15:00 | : | 186.7 | 325.0 | 0.0 | 0.0 | 0.0 | 0.0 |               |
|------------|---------|---|-------|-------|-----|-----|-----|-----|---------------|
| 2006.07.14 | 7:30:00 | : | 187.5 | 331.0 | 0.0 | 0.0 | 0.0 | 0.0 |               |
| 2006.07.14 | 7:45:00 | : | 187.1 | 380.0 | 0.0 | 0.0 | 0.0 | 0.0 |               |
| 2006.07.14 | 8:00:00 | : | 186.3 | 437.0 | 0.0 | 0.0 | 0.0 | 0.0 | Tariff signal |
| 2006.07.14 | 8:15:00 | : | 187.4 | 466.0 | 0.0 | 0.0 | 0.0 | 0.0 | Tariff signal |
| 2006.07.14 | 8:30:00 | : | 181.4 | 415.0 | 0.0 | 0.0 | 0.0 | 0.0 | Tariff signal |
| 2006.07.14 | 8:45:00 | : | 158.7 | 312.0 | 0.0 | 0.0 | 0.0 | 0.0 | Tariff signal |
| 2006.07.14 | 9:00:00 | : | 135.3 | 328.0 | 0.0 | 0.0 | 0.0 | 0.0 | Tariff signal |
| 2006.07.14 | 9:15:00 | : | 178.1 | 346.0 | 0.0 | 0.0 | 0.0 | 0.0 | Tariff signal |
|            |         |   |       |       |     |     |     |     |               |

Egy-egy sorban egy rekord adata látható. A sor elején az rekord időbélyege látható. Utána a hat számláló értéke a megadott impulzus-egyenértékkel (lásd: 4.1 pontban) szorozva, majd a sor végén a rekord státuszbitjei által kódolt információ látható.

Figyelem! A rekordok időbélyege nem tartalmazza az év információt. Így kiolvasáskor a VERA program mindig azt feltételezi, hogy az adott rekord, maximum egy éve készült. Így pl. 2006 áprilisában, a márciusi rekordokat 2006-ra, de pl. a novemberi rekordokat 2005-re állítja.

A *Read All* gomb megnyomásával az összes készülékben tárolt rekordot ki lehet olvasni. A megjelenő dialógusablakban meg kell adni a cél fájlt. A kiválasztott fájl, ha nem üres, teljlesen felülírja.

A *Read New* gomb a szoftver aktuálisan futó példánya szerint kiolvasatlan rekordokat olvassa ki. A megjelenő dialógusablakban meg kell adni a cél fájlt, és ki kell választani, hogy ha a fájl nem üres, akkor az felülírja, vagy folytassa.

Az *Auto Read* gombra megjelenő dialógusablakban be lehet állítani, hogy a szoftver automatikusan kiolvassa az újonnan keletkezett rekordokat. Ilyenkor a program folyamatosan figyeli a készüléket, és ha új rekordot talál, akkor azt a megadott fájlba írja (A megadott fájlt nem írja fölül, hanem folytatja).

A Clear All gomb törli az összes készülékben tárolt rekordot.

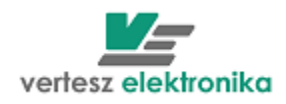

A TMTG-3F távadóhoz családhoz három készülék lap rendelhető. Az egyik a távadó – *T<u>ransducer</u>*, amelyhez tartozó lap képe a 14. ábrán látható. A másik a hullámforma elemző – <u>Wawe analizer</u>, amelynek a leírása a 5.3-es fejezetben található. A harmadik – Firmware loader – készlék belső szoftver csere a 5.4-s fejezetben található.

A TMTG-3E, TMTG-3M, TMTG-3R, TMTH-3F távadóknak a kezelő felülete azonos a TMTG-3F-ével. Minden készülék nem teljesen azonos funkciókkal rendelkezi, így ezt figyelembe kell venni.

# 5.1 TMTG-3f távadó - Transducer

A Decice type kiválasztani TMTG/H 3F.

A távadó lap 4 dobozra van felosztva.

Ezekben a dobozokban található vezérlőelemek működésének leírása a következő pontokban olvasható.

| VERA                                   |                                     |                                  |                                 |                          |
|----------------------------------------|-------------------------------------|----------------------------------|---------------------------------|--------------------------|
| File Ports Devices Measure Options     | Help                                |                                  |                                 |                          |
| 🚥 🏦 👔 🚳 🐠 🔝                            | T RA                                |                                  |                                 |                          |
| Vertesz TMTG 1F transducer_1 Vertesz T | MTG 3F Wave analizer_2 Vertesz TMTC | G 3F transducer_0 Vertesz TIT xx | P/D transducer_4   Vertesz TITx | xP/D transducer_3        |
| Hardware Info                          | Measure Data                        |                                  |                                 |                          |
| Hardware                               | Base Values Voltage Current Po      | wer Energy Counters Digital i    | nputs                           |                          |
| Vertesz TMTG 3F v0.90                  | Ur [V]                              | Us [V]                           | Ut [V]                          |                          |
| Device configuration                   | 228.6                               | 228.7                            | 228.6                           |                          |
| 230.94V, TA/SA, LUD                    | 1 I I I I                           |                                  |                                 |                          |
| 0.91                                   | 4 1 2 0                             |                                  | 4 1 2 7                         |                          |
| IO processor software version          | 4,138                               | 4,140                            | 4,13/                           |                          |
| 0.81                                   | Ptot [W]                            | Qtot [VAR]                       |                                 |                          |
| Serial number                          | 2,839k                              | 0,030k                           |                                 |                          |
| V08035                                 | Stot [VA]                           | PFtot [W/VA]                     |                                 |                          |
|                                        | 2 8391                              | 1 000                            |                                 |                          |
|                                        | 2,0338                              | 1,000                            |                                 |                          |
| Dev. init                              |                                     |                                  |                                 |                          |
| Calibration                            |                                     |                                  |                                 |                          |
| Params                                 |                                     |                                  |                                 |                          |
| Reset                                  | State                               |                                  |                                 |                          |
| Bootloader                             | Sync src: Ur                        |                                  |                                 |                          |
| Device Clock                           | Records                             |                                  |                                 |                          |
|                                        | Measure Records Voltage Events      |                                  |                                 |                          |
| 2009.03.04 16:29:50                    | Record count (Unread / Total)       | State                            |                                 |                          |
| Daylight save +1h                      | 2239 / 2239                         |                                  |                                 | AutoRead Clear All       |
| Set now                                |                                     |                                  |                                 | Read all Read new        |
| AutoSet                                |                                     |                                  |                                 |                          |
| Device Address                         | Connection                          |                                  |                                 |                          |
| Port Ac                                |                                     | State                            |                                 |                          |
|                                        | Start                               | Stop                             |                                 |                          |
|                                        |                                     |                                  |                                 |                          |
| 🛃 Start 🔰 🙀 VERA                       | 🗁 VERA                              | 🔘 Beérkezett üzenetek            | VERA2_Felhasznaloi              | HL 🔇 🖸 🛒 🛃 🧶 🦉 📓 🔲 16:25 |

14. ábra A TMTG-3f készülék lapja

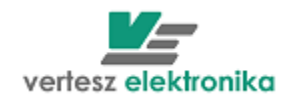

# 5.2 Készülék adatok, a készülék felprogramozása

Az főablak bal felső sarkában látható <u>Hardware Info</u> amelyben kiolvasott leíró adatok találhatóak; a készülék hardver és szoftver verziója, gyártási száma.

Alatta található <u>Params.</u> gomb a készülék beállítására (funkciók paraméterezésére) szolgáló dialógusablakot nyitja meg (15. ábra). A *Device Param* ablak több fület tartalmaz.

| L | Device Params          |                |                |                         |             | ×        |
|---|------------------------|----------------|----------------|-------------------------|-------------|----------|
| ł | Digital Outputs        | Anal           | og Outputs 🗍   | Maximum Guards          | Registratum | Options  |
|   | Communication          | Digital inputs | Impulse inputs | Synchron signal and RTC | Measure     | Limiters |
|   | Communication Settings |                |                |                         |             |          |

A fülhöz megnyomásával nyílik paraméterező lap.

Paraméterező lapok között előre-hátra lehet lépni az ablak alján látható « » nyilakkal.

A *Device Param* ablak <u>Save</u> gomb segítségével menthetjük a paraméter értékeket. A mentésnél fájl névként automatikusan felajánlja a készülék gyári számát.

Amennyiben korábban történt beállított paraméterek mentése, <u>Load</u> segítségével választhatjuk ki és másolhatjuk át más, már elmentett TMTG-3f készülékek paramétereit ebbe a készülékbe. Betöltés után szükség szerint lehet t változtatni paraméterek beállítását.

Az OK gombbal menthetjük az adott funkcióhoz beállított értékeket,

| Traidware mio                                           |             |
|---------------------------------------------------------|-------------|
| Hardware                                                |             |
| TMTG/H 3F v4.00                                         |             |
| ,<br>Device configuration                               |             |
| 230.94V, 1A/5A, disp: I<br>dio: 3 in / 3 out, iout: 3 d | LCD,<br>out |
| Main Software version                                   |             |
| 2.52                                                    |             |
| Software configuration                                  |             |
| Full functionality                                      |             |
| Ana./IO proc. software v                                | ersion      |
| 0.83                                                    |             |
| Serial number                                           |             |
| V10029                                                  |             |
|                                                         |             |
|                                                         | Basel       |
|                                                         | Heset       |
| Dev. init                                               | Bootloader  |
| Calibration                                             | Params      |
| Device Clock                                            |             |
| Device clock                                            |             |
| 2015.11.13 11:02:43                                     |             |
| ,<br>Daylight save +1h                                  |             |
|                                                         | Set now     |
|                                                         |             |
|                                                         | AutoSet     |

16

| VERA                                    |                     |                                                    |                                          |                             | _ 8 ×                             |
|-----------------------------------------|---------------------|----------------------------------------------------|------------------------------------------|-----------------------------|-----------------------------------|
| File Ports Devices Options View He      | elp                 |                                                    |                                          |                             |                                   |
| 😐 🏦 🖺 🚳 🚳 🔚                             | <b>—</b>            |                                                    |                                          |                             |                                   |
| TITxxP/D (old)_5 Erno 1 TMTG 3 Dynd     | hs TMTG/H 3F_11 TM  | G/H 3F Firmware loader_12   TMTG 1F_13   TAH I     | P01_14 TAH P01_15 TITxxP2_16             |                             | 4 ►                               |
| Hardware Info                           | Measure Data        |                                                    |                                          |                             |                                   |
| Hardware                                | Base Values Voltage | Current   Power   Energy   Counters   Digital inpu | 3                                        |                             |                                   |
| TMTG/H 3F v4.00                         | Ur [V]              | vice Params                                        |                                          | SWORFX                      |                                   |
| Device configuration                    | 220                 | Digital Outputs Analog Ou                          | tputs Maximum Guards                     | Registratum Options         |                                   |
| 230.94V, 1A/5A, disp: LCD,              | 229,                | Communication Digital inputs I                     | npulse inputs Synchron signal and HTU    | Measure Limiters            |                                   |
| aio: 3 in 7 3 out, iout: 3 out          | Ir (A)              | ommunication Settings                              |                                          |                             |                                   |
| Main Software version                   | 4,30                | Raudrate Paritu                                    | Stanhite                                 |                             |                                   |
| College Contraction                     | Per Infl            | bos 9600 V Even Pa                                 | ritu T Storbit                           | -                           |                                   |
| Sortwate configuration                  |                     |                                                    |                                          |                             |                                   |
| Ana 40 proc. software version           | 2,96                | ModBus Address ModBus                              | Register configuration ModBus packet wai | it timeout [ms]             |                                   |
| 0.83                                    | Stot [VA]           | 16 • New TM                                        | TG/H config 🔽 7                          |                             |                                   |
| Serial number                           | 2 96                |                                                    |                                          |                             |                                   |
| V10029                                  | 2,30                |                                                    |                                          |                             |                                   |
| , · · · · · · · · · · · · · · · · · · · | Freq [Hz]           | communication timer                                |                                          |                             |                                   |
|                                         | 49,9                | Timeout (min)                                      |                                          |                             |                                   |
| Reset                                   |                     | 360                                                |                                          |                             |                                   |
| Dev. init Bootloader                    | State               |                                                    |                                          |                             |                                   |
| Calibration Params                      | Sync src: Ur        |                                                    |                                          |                             |                                   |
|                                         |                     |                                                    |                                          |                             |                                   |
| Device Clock                            | Records             |                                                    |                                          |                             |                                   |
| 2015 11 12 11-07-42                     | Measure Records     |                                                    |                                          |                             |                                   |
| Davlight cave +1h                       | Record count (Unr   |                                                    |                                          |                             |                                   |
| Column 1                                | 3249 / 5590         |                                                    |                                          |                             | AutoRead Clear All                |
| Set now                                 |                     |                                                    |                                          |                             | Read all Read new                 |
| AutoSet                                 |                     |                                                    |                                          |                             |                                   |
| Device Address                          | Cc                  |                                                    |                                          |                             |                                   |
| Port                                    | ddress              |                                                    |                                          |                             |                                   |
| 1 1                                     | 6 I                 |                                                    |                                          |                             |                                   |
|                                         |                     | Load Save                                          | ~~ >>                                    | Cancel OK                   |                                   |
|                                         |                     |                                                    |                                          |                             |                                   |
| 🔊 Start 🛛 🍌 Aktuális 🍌 2 db             | 🔎 vera  🔡           | 📀 🕞 Beérk 🖻 ISD 🗐 VHR.2 🕯                          | 🖄 VERA 🛛 🕙 ISD 🖓 TELP 🛛 🔕 Skyp           | p   😔 Cobr   😔 Verte   📻 VE | 🛪 🎯 FullSh 🛛 HU 💲 🕧 📶 🛱 🏱 11:08 💻 |

# 15. Készülék paraméterezési felület

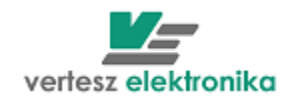

# A <u>*Device Params*</u> - Eszköz paraméterezéssel a következő funkciókat állíthatjuk be a kívánt értékre:

# 5.2.1 Kommunikáció - Communication

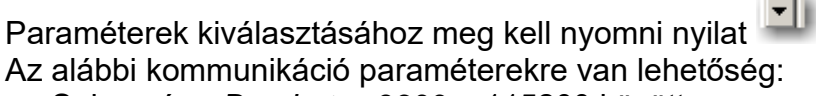

Sebesség – Baudrate.. 9600 – 115200 között

- Paritás Party :páros Even, páratlan-Odd, paritás nélkül-No Parity, paritás nélkül 9 adatbit No Parity, 9bit
- Stopbit száma: 1 vagy 2
- készülék Modbus címe Modbus Address
- Modbus regiszterek konfiguráció (csak 2008-ig gyártott készülékeknél alkalmazható)

Javasoljuk az alábbi beállításokat csak szakemberrel végeztetni:

- Modbus packet wait timeout
- Timout (min)

| Device Params               |                |                        |                |                    | 1          |                    |
|-----------------------------|----------------|------------------------|----------------|--------------------|------------|--------------------|
| Digital Outputs             | - <u> </u> 4   | Analog Outputs         | Maximum Gua    | rds                | Registratu | m Options Region C |
| Communication Communication | Digital inputs | Impulse inputs         | Synchron signa | and RIC            | Measure    | Limiters           |
| Commanication Sectings      |                |                        |                |                    |            |                    |
| Baudrate                    |                | Parity                 | Stopbit        | s                  | _          |                    |
| bps 9600                    | <b>▼</b>       | Even Parity            | ▼ 1 Stop       | bit                | -          |                    |
| ModBus Address              |                | ModBus Register config | guration ModBu | s packet wait time | out [ms]   |                    |
| 16                          | -<br>-         | New TMTG/H config      | ▼ 7            |                    | ÷          |                    |
|                             |                |                        |                |                    |            |                    |
| Communication timer         |                |                        |                |                    |            |                    |
|                             |                |                        |                |                    |            |                    |
| Timeout [min]               | _              |                        |                |                    |            |                    |
| 1000                        |                |                        |                |                    |            |                    |
|                             |                |                        |                |                    |            |                    |
|                             |                |                        |                |                    |            |                    |
|                             |                |                        |                |                    |            |                    |
|                             |                |                        |                |                    |            |                    |
|                             |                |                        |                |                    |            |                    |
|                             |                |                        |                |                    |            |                    |
|                             |                |                        |                |                    |            |                    |
|                             |                |                        |                |                    |            |                    |
|                             |                |                        |                |                    |            |                    |
| Load Save                   |                |                        | <<             | >>                 | Cancel     |                    |

16. Kommunikáció beállítása

# 5.2.2 Digitális bemenetek – *Digital Inputs*

Közvetlenül a bemenetekhez egy-egy prellszűrő csatlakozik, mely a mechanikus kapcsoló elemek kapcsolási bizonytalanságait szűri ki. A prellszűrők 1ms periódusidővel mintavételezik a digitális bemeneteket. Egy szintet akkor

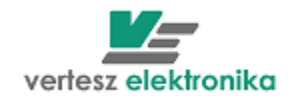

tekintenek stabilnak, ha a <u>N</u> db egymás utáni minta azonos értékű. <u>N</u> értékét itt lehet meghatározni bemenetenként – <u>Filter Length (N)</u>

A digitális mintavételező beállítható periódusidővel mintavételezi a prellszűrők kimenetét. A mintavett értékeket bemenetenként egy-egy 16 bites shift-regiszterbe tölti. Ezek a shift-regiszterek RS485 vonalon kiolvashatóak. A periódusidő értéke a <u>Digital sampler</u> alatt alálható <u>Sampling Period</u> legördülő ablakban választható ki

| Filter 0 length [N]                          | Filter 1 length [N] | Filter 2 length [N] |
|----------------------------------------------|---------------------|---------------------|
| Input 0 Invert                               | Input 1 Invert      | Input 2 Invert      |
| Filter 3 length [N]                          |                     |                     |
| Input 3 Invert                               |                     |                     |
| -Digital sampler<br>Sampling Period<br>10 ms |                     |                     |

# 17. Szűrők beállítása

# 5.2.3 Impulzus bemenetek – Impulse Inputs

Mindhárom prellszűrő kimenetét mintavételezi egy-egy impulzusszűrő 1ms periódusidővel. Ezek  $1 \rightarrow 0$  átmenet esetén adnak egy logikai impulzust, ha előtte az 1 szint hossza legalább a meghatározott minimális és legfeljebb a meghatározott maximális idő volt.

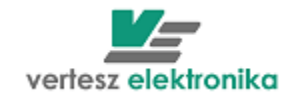

| Impulse Filter 0 Tmin<br>10 ms  Impulse Filter 0 Tmax<br>Impulse Filter 0 Tmax<br>Impulse Filter 3 Tmin<br>10 ms  Impulse Filter 3 Tmax<br>Impulse Filter 3 Tmax<br>None  V | Impulse Filter 1 Tmin<br>10 ms              | Impulse Filter 2 Tmin<br>10 ms •<br>Impulse Filter 2 Tmax<br>None • |
|----------------------------------------------------------------------------------------------------|---------------------------------------------|---------------------------------------------------------------------|
| Impulse Counters Impulse counter 0 Input Impulse Filter 0                                                                                                    | Impulse counter 1 Input<br>Impulse Filter 1 | Impulse counter 2 Input<br>Impulse Filter 2                         |

#### 18. Impulzus kimenetek beállítása

Itt határozhatjuk meg, hogy mi az az időtartomány, amelyet logikai impulzusnak tekintünk – <u>Impulse Filter: Tmin</u>: (none, 1, 2,5, 10,20,50, 100,200,500ms, 1,2,5, 10,30s, 1min)

- <u>Impulse Filter Tmax</u> (none, 1, 2,5,10,20,50,100,200,500ms, 1,2,5,10,30s, 1min)

A TMT,G-3f készülékben 3db impulzusszámláló van - <u>Impulse counters</u> doboz. Ezek bemenete valamely logikai impulzus lehet. A legördülő menüből választhatjuk ki, hogy mely logikai impulzust akarjuk számolni:

- Impulse Filter impulzus szűrőhöz rendelt külső impulzusok,
- Synchron külső szinkron impulzusok,
- <u>Epp impulse</u> (készülék által mért bejövő (– vételezett) hatásos energiához rendelt impulzusok),
- <u>Epn</u> (készülék által mért kimenő (– visszatáplált) hatásos energiához rendelt impulzusok,
- <u>Eqp</u> (készülék által mért bejövő (– vételezett) meddő energiához rendelt impulzusok),
- <u>Eqn</u> (készülék által mért kimenő (– visszatáplált) meddő energiához rendelt impulzusok),
- <u>SW Impulse generator</u> készülék szoftvere által generált impulzusok (ld. következő fejezet),
- <u>Registratum save ready impulse</u> a készülék által regisztrált adat lett tárolva,
- <u>RTC impulse</u> a valós idejű óra (RTC real time clock) által kiadott impulzus (beállítások ld. következő fejezet),
- <u>Wave register ready</u> A hullámforma elemző regisztrátuma kész (Trigger feltétel teljesült, az esemény regisztrálva. Ld.: Wave Analizer – Hullámforma elemző fejezetben)

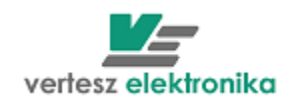

# 5.2.4 Szinkron jel, valós idejű belső óra – <u>Sychron signal and RTC</u>

A TMTG készülékek belső valósidejű órával rendelkeznek. Beállítástól függően a készülék követi a téli/nyári időszámítás szerinti változásokat. <u>(Automatic follow daylight save</u> <u>changes)</u>

A valósidejű óra rendelkezik egy logikai impulzus kimenettel mely felhasználható belső szinkronjel vagy kimenő szinkronimpulzus generálására – <u>Time synchron source</u>. Az óra impulzus kimenetének periódus ideje 1 és 60perc között perces lépésekben állítható be az *RTC impulse period (min)* ablakban.

| RTC settings                           |
|----------------------------------------|
| Automatic follow daylight save changes |
| Time synchron source<br>None           |
| RTC impulse period [min]               |
| Synchron generator setteings           |
| Synchron ganarator source              |
|                                        |

20

Az óra tetszőlegesen kiválasztott logikai impulzussal (kivéve a saját impulzusa és a szinkronjel) szinkronizálható <u>(Synchron generator source</u>). A kiválasztott impulzus hatására a legközelebbi egész percre áll.

Ld. még: 3.3.1.2 Készülékóra – Device Clock fejezetet

# 5.2.5 Mérés – <u>Measure</u>

Az alábbi képen látható ablak legfelső részén a bemeneti áram és feszültség áttételeket, míg az alatta levőben az energia impulzus egyenértékeket állíthatjuk be.

A mérő modul a négy mért energiával <u>(Ws, Wh, kWs, kWh)</u> arányos számú logikai impulzusokat generál (csak TMTG-3E, TMTG-3M és TMTG-3R esetén). Ezek felhasználhatóak az impulzus számlálók vagy kimeneti impulzusformálók jelforrásaként. A logikai impulzusok energia-egyenértéke (mennyi energia után keletkezzen egy jelzés) a paramétertáblában beállítható - <u>Impulse value (Wh/N)</u>. A mellette levö ablak <u>az Impulse freq@Pnom</u> ennek a reciprokát fogalmazza meg, vagyis nominális teljesítmény esetén milyen gyakorisággal jönnek az impulzusok. (Ez mintegy biztonsági lépés a rossz beállítás kivédésére, - rossz adat megadása esetén az ablak bepirosodik.)

A lap alján be lehet írni nominális feszültségértéket – Nominal Voltage

<u>Enable synchron sampling</u> jelölés szükséges elsősorban áram és feszültség jel felharmonikus tartalom méréskor, illetve 50Hz frekvenciamérésnél. Gyárilag a pipa be van kapcsolva.

Azonban a készülék 50Hz-el arányos frekvenciájú jelet is tud mérni (max. 400Hz-ig). Ebben az esetben a pipát el kell távolítani.

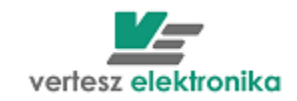

| Device Params           |                |                      |                |           | 5           | WORFX    |
|-------------------------|----------------|----------------------|----------------|-----------|-------------|----------|
| Digital Outputs         | Anal           | og Outputs           | Maximum Guai   | rds       | Registratum | Options  |
| Communication           | Digital inputs | Impulse inputs       | Synchron signa | l and RTC | Measure     | Limiters |
| Transformers            |                |                      |                |           |             |          |
| Current [A/A]           | Voltag         | e [V/V]              |                |           |             |          |
| 5                       | /5  230,9      | 4 /                  | 230,94         |           |             |          |
|                         |                |                      |                |           |             |          |
| Input ranges            |                |                      |                |           |             |          |
| I mode                  | U moo          | le                   |                |           |             |          |
| 54 💌                    | G3             | 7                    |                |           |             |          |
|                         |                |                      |                |           |             |          |
| Energie Impulse Value   |                |                      |                |           |             |          |
| Impulse Value [Wh/N]    | Impuls         | e freq [N/h] @ Pnom: |                |           |             |          |
| 0,173205                | 2000           | )                    |                |           |             |          |
| owe owe                 |                |                      |                |           |             |          |
| C WA C INA              |                |                      |                |           |             |          |
| • whi O kwh             |                |                      |                |           |             |          |
| Voltage Event Detection |                |                      |                |           |             |          |
| Nominal Voltage         |                |                      |                |           |             |          |
| 220                     |                |                      |                |           |             |          |
|                         |                |                      |                |           |             |          |
| Other settings          |                |                      |                |           |             |          |
|                         |                |                      |                |           |             |          |
| Enable synchron san     | npling         |                      |                |           |             |          |
|                         |                |                      |                |           |             |          |
| Lord Cruz               |                |                      |                | 1         | Canad       |          |
| Save                    |                |                      |                |           |             |          |

#### 19. Bemeneti adatok beállítása

#### 5.2.6 Digitális kimenetek – *Digital outputs*

Az *Impulse generators* nevű dobozban választhatjuk ki az impulzus generátorok forrását az *Imp.Gen Source* lenyíló ablakokban.

Az <u>Impulse Gen Twidth</u> ablakban állíthatjuk be az impulzusok elfogadható hosszúságát és az <u>Impulse Gen. Trelax</u>-ban az impulzusok közötti nyugalmi időt .

| Device Params                                                                                                    |                                                                                                    |                                        |                    |         | 5           | WORF     |
|----------------------------------------------------------------------------------------------------|----------------------------------------------------------------------------------------------------|----------------------------------------|--------------------|---------|-------------|----------|
| Communication Di                                                                                                    | gital inputs 📔 Impu                                                                                 | llse inputs                            | Synchron signal a  | and RTC | Measure     | Limiters |
| Digital Outputs                                                                                                    | Analog Output                                                                                       | s [                                    | Maximum Guard      | s       | Registratum | Options  |
| Impuse generators Imp. Gen. 0 Source Epp Impulse Epp Impulse Eqp Impulse Eqn Impulse SW Impulse Generator Respistratum Save Reac RTC Impulse Wave Register Ready | Imp. Gen. 1 Source<br>Eqp Impulse<br>Impulse Gen 1 Twidth<br>10 ms<br>Impulse Gen 1 Trelax<br>10 ms | Imp. I<br>RTC<br>Imput<br>Inn<br>Imput | Gen. 2 Source      | 1       |             |          |
| Digital outpus<br>Digi Output. 0 Source                                                                                                    | Digi Output. 1 Source                                                                               | Digi                                   | Dutput. 2 Source   |         |             |          |
| Impulse Generator 0 💌                                                                                                    | Impulse Generator 1                                                                                 | ▼ Imp                                  | ulse Generator 2 🔄 | ]       |             |          |
| Invert                                                                                                    | Invert                                                                                              |                                        | nvert              |         |             |          |
| Digi Output. 3 Source                                                                                                    |                                                                                                    |                                        |                    |         |             |          |
| ☐ Invert                                                                                                    |                                                                                                    |                                        |                    |         |             |          |
| Load Save                                                                                                    |                                                                                                    |                                        | ~~                 | >>      | Cancel      | OK       |

#### 20. Digitális kimenetek beállítása

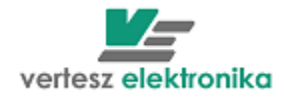

A digitális kimenetekhez az impulzusformálók <u>(*Impulse Generator*</u>), határérték kapcsolók <u>(*Limiter*</u>) és a maximumőrök <u>(*Max Guard*</u>) kimenő jelei rendelhetők hozzá. Az <u>Invert</u> négyzet kipipálásával mindhárom kimenet esetében beállítható, hogy a kimenet egyenes helyett forditott logikával működjön (PI. lekapcsoljon, vagy felkapcsoljon az open-collector).

# 5.2.7 Regisztrátumok – Registratum Options

A TMTG- 3F készülékekben van egy 2MBájt nagyságú FLASH memória. Ebben a memóriában tárolja a készülék az archív tárat. Az archív mérési rekordokat és feszültségesemény rekordokat tartalmaz. Mérési rekordot a szinkronjel hatására ment a készülék az archív tárba (beállítás: <u>Synchron signal and RTC</u>), feszültség esemény rekordot pedig akkor, ha az bekövetkezik . A mérési rekordok a következő értékeket tartalmazhatják opcionálisan:

Az üres négyzetre kattintással lehet kijelölni a regisztrálni kívánt fizikai mennyiségeket az alábbiak közül:

| Device Params                          | <u>Sworf</u> x                                 |  |  |  |  |  |
|----------------------------------------|------------------------------------------------|--|--|--|--|--|
| Communication Digital inputs Impulse i | nputs Synchron signal and RTC Measure Limiters |  |  |  |  |  |
| Digital Outputs Analog Outputs         | Maximum Guards Registratum Options             |  |  |  |  |  |
| Register Options                       |                                                |  |  |  |  |  |
| L to N voltages                        | ☑ L to L voltages                              |  |  |  |  |  |
| ✓ Voltage symmetrical components       | Voltage THD                                    |  |  |  |  |  |
| Frequency                              |                                                |  |  |  |  |  |
| L currents                             | Iv N current                                   |  |  |  |  |  |
| Current symmetrical components         | Current THD                                    |  |  |  |  |  |
| Current CF                             |                                                |  |  |  |  |  |
| Register min/max values                |                                                |  |  |  |  |  |
| ✓ Total active power                   | Phase active power                             |  |  |  |  |  |
| ✓ Total reactive power                 | Phase reactive power                           |  |  |  |  |  |
| I Total virtual power                  | Phase virtual power                            |  |  |  |  |  |
| Total power factor                     | Phase power factor                             |  |  |  |  |  |
| ✓ Periodic energie                     | Periodic energie Periodic Impulse Counters     |  |  |  |  |  |
| ✓ Total energie                        |                                                |  |  |  |  |  |
| Load Save                              | << Cancel OK                                   |  |  |  |  |  |

21. Regisztrálásra kerülő adatok kiválasztása

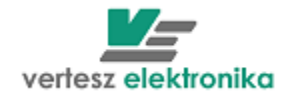

|                                                             | 23                                                                                                    |
|-------------------------------------------------------------|----------------------------------------------------------------------------------------------------|
| Opció                                                       | Mért mennyiségek az opció kiválasztása esetén                                                                                                    |
| Pillanat értékek                                            |                                                                                                    |
| <ul> <li>Fázisfeszültségek</li> </ul>                       | $U_R, U_S, U_T$                                                                                                    |
| <ul> <li>Vonali feszültségek</li> </ul>                     | U <sub>RS</sub> , U <sub>ST</sub> , U <sub>TR</sub>                                                                                                    |
| <ul> <li>Fázisfeszültség szimmetrikus összetevők</li> </ul> | $U_1, U_2, U_0$                                                                                                    |
| <ul> <li>Fázisfeszültség harmonikus torzítás</li> </ul>     | THD <sub>UR</sub> , THD <sub>US</sub> , THD <sub>UT</sub>                                                                                                    |
| <ul> <li>Fázisáramok</li> </ul>                             | $I_R, I_S, I_T$                                                                                                    |
| <ul> <li>Null-vezető árama (számolt)</li> </ul>             | I <sub>N</sub>                                                                                                    |
| <ul> <li>Fázisáram szimmetrikus összetevők</li> </ul>       | $I_1, I_2, I_0$                                                                                                    |
| <ul> <li>Fázisáram harmonikus torzítás</li> </ul>           | THD <sub>IR</sub> , THD <sub>IS</sub> , THD <sub>IT</sub>                                                                                                    |
| <ul> <li>Fázisáram csúcstényező</li> </ul>                  | CF <sub>IR</sub> , CF <sub>IS</sub> , CF <sub>IT</sub>                                                                                                    |
| <ul> <li>Hatásos Teljesítmények</li> </ul>                  | $P_{R}, P_{S}, P_{T}, \Sigma P$                                                                                                    |
| <ul> <li>Meddő Teljesítmények</li> </ul>                    | $Q_{R}, Q_{S}, Q_{T}, \Sigma Q$                                                                                                    |
| <ul> <li>Látszólagos Teljesítmények</li> </ul>              | $S_{R}, S_{S}, S_{T}, \Sigma S$                                                                                                    |
| <ul> <li>Teljesítmény tényező értékek</li> </ul>            | $PF_{R}$ , $PR_{S}$ , $PF_{T}$ , $PF_{\Sigma}$                                                                                                    |
| <ul> <li>Minimum, maximum opció</li> </ul>                  | Ha ez az opció nincs kiválasztva, akkor a kijelölt<br>pillanatértékeknek a két szinkronjel között mért átlagát menti el<br>a készülék.<br>Ha ki van választva, akkor a kijelölt pillanatértékek átlaga<br>mellett a két szinkronjel között mért minimuma és maximuma<br>is bekerül a mérési rekordba. |
| Energia értékek                                             |                                                                                                    |
| <ul> <li>Időszakos energia értékek</li> </ul>               | A két szinkronjel közötti <i>E</i> <sub>P+</sub> , <i>E</i> <sub>P-</sub> , <i>E</i> <sub>Q+</sub> , <i>E</i> <sub>Q-</sub> energiaértékek                                                                                                    |
| Számláló értékek                                            |                                                                                                    |
| <ul> <li>Számlálók értékei</li> </ul>                       | CNTR <sub>0</sub> , CNTR <sub>1</sub> , CNTR <sub>2</sub>                                                                                                    |

# 5.2.8 Határérték kapcsolók - Limiters

A három határérték kapcsoló bemenetei a mérendő jelek pillanatérték, időszakos energiamérések és az impulzusszámlálók értékei lehetnek. Mindegyik határérték kapcsoló esetében egyenként beállítható a kapcsolási küszöb, a hiszterézis és a polaritás. Mid a 3kimenet külön-külön állítható.

A 3 db <u>Limiter Source</u> lenyíló ablakban az alábbi határérték források választhatóak (az <u>Invert</u> gombbal lehet alsó vagy felső határt kijelölni):

- ♣ <u>Ir, Is, It</u> fázisáramok
- ↓ <u>Ur, Us, Ut</u> fázisfeszültségek
- ↓ Ptot, Qtot, Stot Összegzett hatásos, meddő és látszólagos teljesítmény
- 4 *Iz, Ip, In*–áram szimmetrikus összetevők (zéró, pozitív, negatív)
- 4 <u>THDir, THDis, THDit</u> fázisáramok teljes harmonikus torzítása
- *CFir, CFis, CFit* fázisáramok csúcstényezői

- 4 <u>THDur, THDus, THDut</u> fázisfeszültségek teljes harmonikus torzítása
- Interpretendent i fazisonkénti hatásos teljesítmény
- <u>Qr, Qs, Qt</u> fázisonkénti meddő teljesítmény
- Sr. Ss. St fázisonkénti látszólagos teljesítmény
- <u>Epp, Epn, Qpp, Qpn</u> hatásos és meddő fogyasztott és visszatáplált energia

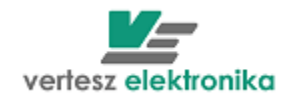

#### 

A választás legördülő menüben történik *Limiter source* alatt .. A *Limiter souce* ablaka alatt határérték beállítás ablak látható. Az ablaknak neve –a kiválasztott jel (a mi példában Is).

Határértéket vagy értékkel vagy %-ban a névleges értékhez.

| Limit Is [A] | Limit [%] |
|--------------|-----------|
| 4,5          | 90        |
|              |           |

| ls              |   |
|-----------------|---|
| Limiter source: |   |
| ls              | • |
| Limit Is [ A]   |   |
| 4,5             |   |

Limiter source:

Hasonló módon történik hiszterézis beállítása (vagy értékkel, példában A-ben, vagy %-ban). Maximum 10% hiszterézist lehet állítani.

A beállítás ablakai alatt grafikusan is lehet látni beállításokat. Piros csík– az érték, amikor be van kapcsolva (ha <u>Invert</u> gomb nincs bekapcsolva), ferde vonalas – hiszterézis.

| Limit Is [A]<br>[4,5] | Limit [%]<br> 90 | Hyst. +/ | /- Is [ A] | Hyst. +/- [%]<br> 10 |   |
|-----------------------|------------------|----------|------------|----------------------|---|
| ō i                   | 2                | ż        | 4          | 5                    | 6 |

#### 5.2.9 Maximumőrök – Maximum Guards (TMTG-3M esetén)

A TMTG 3 készülékben három egyszerű maximumőr van. A három maximumőr kaszkádba kapcsolható <u>(Cascade maximum guards</u>), így egy darab háromfokozatú maximumőrként működnek.

A maximumőrök bemenetei a szinkronjel által nullázott monoton növekvő mérési mennyiségek lehetnek, azaz a négy időszakos energia számláló, a három impulzusszámláló, és ezeken kívül a három impulzusszámláló összege. Ezeket a <u>Max. Guard source</u> legördülő ablakokban lehet kiválasztani.

| Communication                                                                    | Digital Inputs   Impulse Inp | uts   Synchron signal and RTC | Measure Limiters    |
|----------------------------------------------------------------------------------|------------------------------|-------------------------------|---------------------|
| Digital Outputs                                                                  | Analog Outputs               | Maximum Guards                | Registratum Options |
| Maximum guards                                                                   | Jards                        |                               |                     |
| Max. Guard 0 Source:                                                             | Max. Guard 1 Source:         | Max. Guard 2 Source:          |                     |
| Impulse Cntr 0                                                                   | Impulse Cntr 1               | Impulse Cntr 2                |                     |
| Consumed Active Energie<br>Backfeed Active Energie<br>Inductive Reactive Energie | Deadtime [s]:<br> 300        | Deadtime [s]:<br> 300         |                     |
| Impulse Cntr 0<br>Impulse Cntr 1<br>Impulse Cntr 1<br>Impulse Cntr 2             | Operating Period [s]:<br>900 | Operating Period [s]:<br>900  |                     |
| Sum of Imp. Cntrs<br>Limit [N]<br>10k                                            | Limit [N]                    | Limit [N]                     |                     |
| ,                                                                                | ,                            |                               |                     |

Minden maximumőrnek két kimenete van: egy kapcsolójel, és egy túllépést jelző kimenet.

A maximumőr az indítástól számított  $T_D$  holtidő (paramétertáblában beállítható holtidő -<u>Deadtime</u>) elteltéig nem működik.

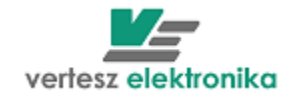

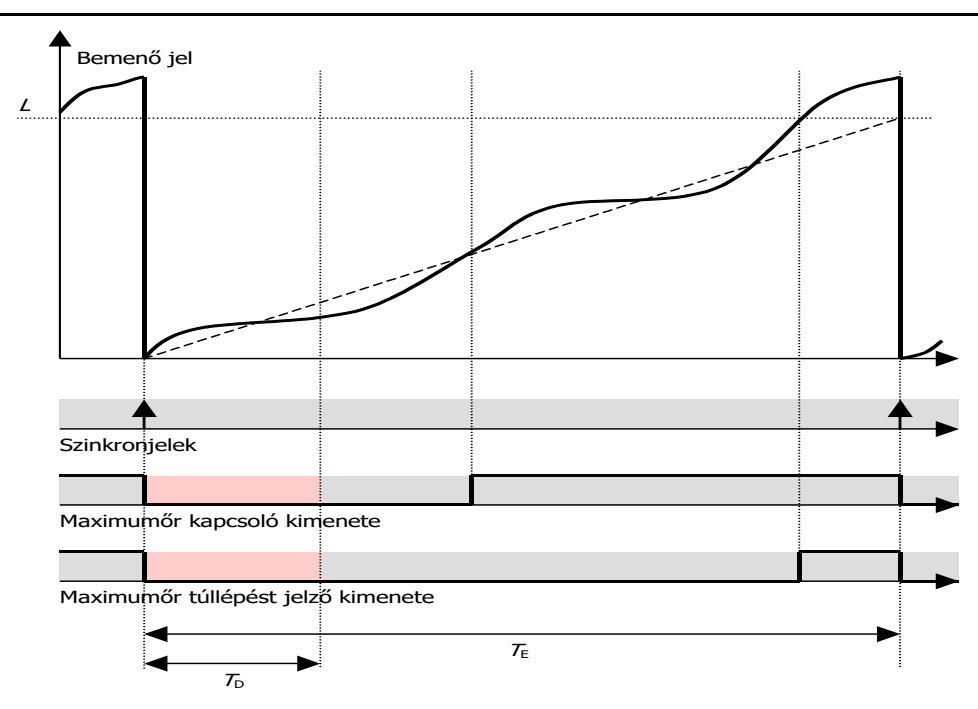

#### 22. Ábra: Maximumőrök működése önálló üzemmódban

A holtidő (<u>Dedtime [s]</u>) ablak) letelte után a készülék a bemenő jelből becslést készít. Amennyiben a megadott *L* limit túllépése várható, a maximumőr kapcsoló kimenete 1 szintre vált. Ha bekövetkezik a túllépés, akkor a túllépést jelző kimenet is 1 lesz. Mindkét kimenetet a következő szinkronjel törli.  $T_E$  időt a paramétertáblában kell megadni <u>(Operating period ablak</u>). Értékének a szinkronjel periódusidejének kell lennie. Azért kell megadni, mert ha a szinkronjelnek külső forrása van, a készülék nem tudhatja, hogy az milyen időközönként érkezik. Jellemzően a villamos méréseknél a negyedórás = 900 sec., a gázmérésnél az órás =3600 sec. lekötött teljesítményt figyeljük. A <u>Limit (N)</u> nevű ablakban kell megadni a lekötött teljesítménnyel arányos impulzus darabszámot <u>(N)</u>

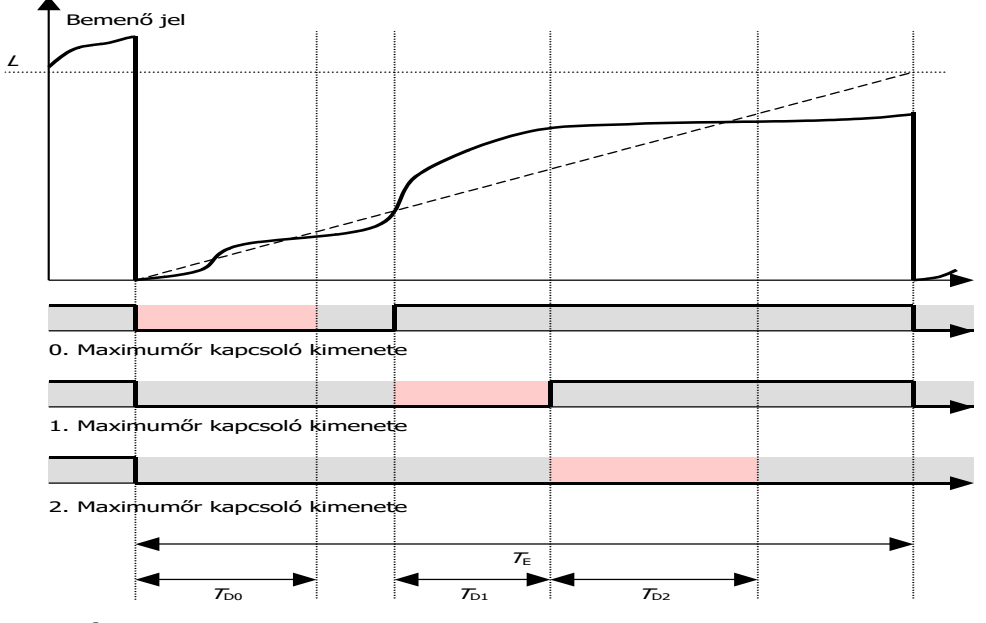

23. Ábra: Maximumőrök működése kaszkád üzemmódban

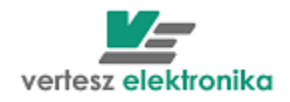

Kaszkádba kapcsolt üzemmód esetén (*Cascade maximum guards* kipipálva) mind a három maximumőr a 0. maximumőr beállításai szerint működik.

A <u>Max Guard 0. Source - Limit(N)</u>ablakban kell beállítani azt az értéket, amelyet nem kívánunk túllépni.

# 5.2.10 Analóg kimenetek – Analog Outputs

A készülék három analóg kimenettel rendelkezik. A három kimenet mindegyikéhez külön-külön hozzárendelhető valamelyik karakterisztika képző .

A mért mennyiségek és a kimenő áram közötti összerendelést a három analóg karakterisztika képző végzi. A három analóg karakterisztika képző bemenete bármely mérési eredmény lehet. Lineáris karakterisztika definiálható alsó és felső telítési szinttel. Ha szabványos analóg jelet akarunk látni a kimeneten, az alábbiakat célszerű beállítani:

- -20 +20 mA
- 0-20 mA
- 4-20 mA
- 0-5 mA

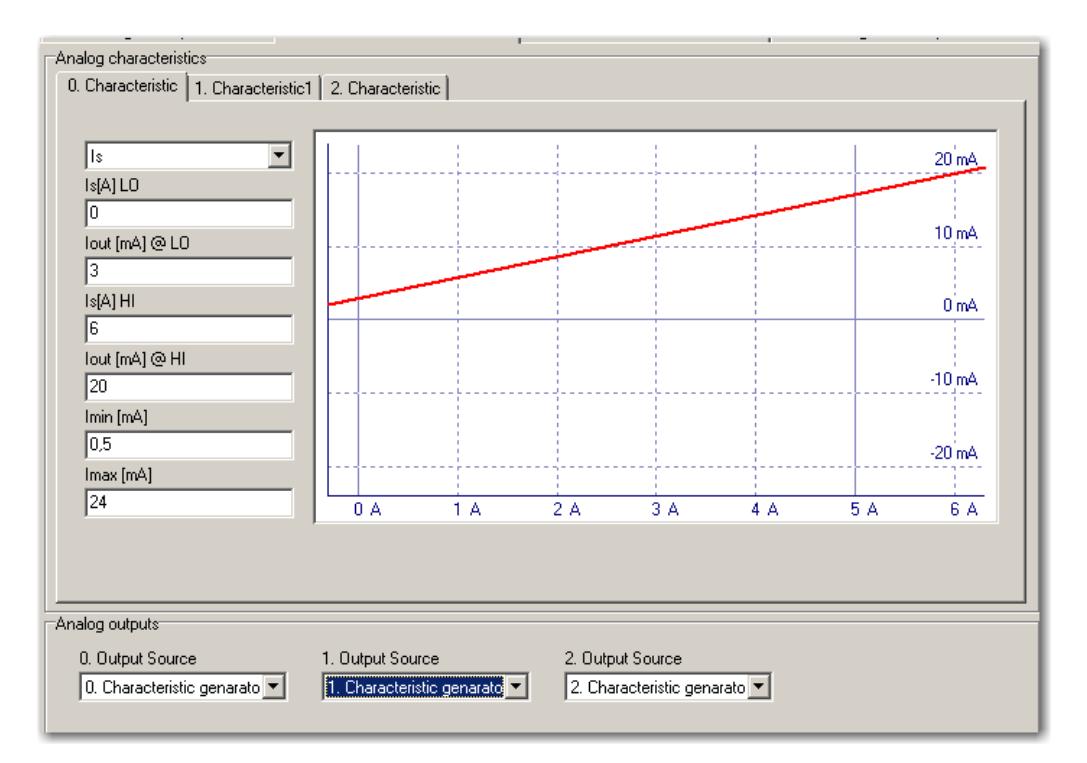

Az <u>Analog Characteristics</u> dobozban kiválaszthatjuk, hogy a 0., 1., vagy a 2. analog kimenetet akarjuk paraméterezni (<u>0.,1.,2. Characteristic</u> fül).

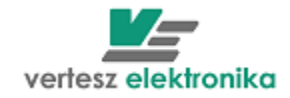

|                               | Analog characteristics                                     |   |
|-------------------------------|------------------------------------------------------------|---|
| Vertesz TMTG 3F v0.90         | 0. Characteristic   1. Characteristic1   2. Characteristic |   |
| Device configuration          |                                                            |   |
| 230.94V, 1A/5A, LCD           |                                                            | - |
| Main Software version         | Ptot                                                       |   |
| 0.91                          |                                                            |   |
| IO processor software version |                                                            |   |
| 0.81                          | Us                                                         |   |
| Serial number                 | Ut                                                         |   |
| V08035                        | Qtot                                                       |   |
| ,                             | 3,4641k                                                    |   |
|                               | lout [mA] @ I HI                                           |   |
|                               |                                                            |   |

A lenyíló ablakban kiválaszthatjuk azt a paramétert, amelynek az értékeit akarjuk analóg jelekkel elemezni.

Ha például a Q<sub>tot</sub> = meddő összteljesítményt akarjuk kinyerni az analóg kimeneten, de csak az induktív meddőre vagyunk kíváncsiak, akkor a következőképpen állítjuk be az adatokat.

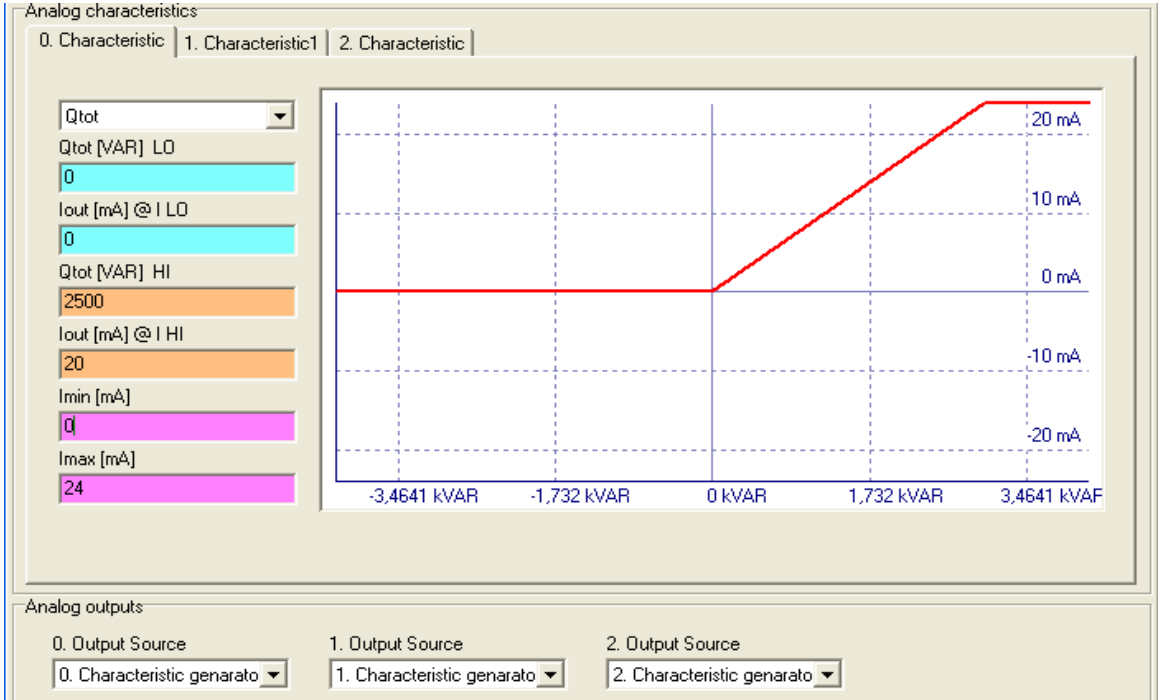

- <u>Qtot [VAR] LO</u> A Q alsó értéke legyen 0 VAR, ehhez hozzárendeljük az analóg kimenetnél a 0 mA-t <u>(lout[mA@l LO)</u>
- A VERA szoftver a *Measure* mérési beállításoknál már beállított bemeneti értékek (esetünkben 5 A, és 230,94 V) alapján kiszámítja a Q nominális értékét 3,4661 kVar (ez látható a grafikon X tengelyén) és ezt beírja automatikusan a <u>Qtot[VAR] HI</u> ablakba és az alatta levő <u>lout[mA]@I HI</u> mezőbe a 20 mA értéket (ez egy szabványos analóg jel felső határa) A kívánság azonban az, hogy a 20 mA feleljen meg 2500 VAR-nak, ezért ebben a két ablakban ezekre az értékre módosítjuk az adatokat
- Az alsó két ablakban (*Imin, Imax*) értelemszerűen levághatjuk az alsó és a felső határt. Jelen példában alul 0, felül pedig a szokásos Imax\*1,2=24 mA.

Az <u>Analog outputs</u> dobozban a lenyíló ablakban választhatjuk ki, hogy melyik karakterisztikához (<u>0,1,2. Characteristic</u>) rendeljük hozzá a kimenetet.

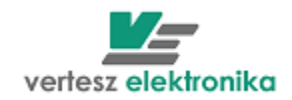

#### 5.2.11 Készülékóra – Device Clock

A TMTG készülékek belső valósidejű órával rendelkeznek. Beállítástól függően a készülék követi a téli/nyári időszámítás szerinti változásokat. Az óra tetszőlegesen kiválasztott logikai impulzussal (kivéve a saját impulzusa és a szinkronjel) szinkronizálható. A kiválasztott impulzus hatására a legközelebbi egész percre áll.

Ha a bal alsó doboz – *Device Clock* - *Set now* nevű billentyűjére klikkelünk, úgy a készüléket a számítógép órájához állítjuk be.

|                                     | Reset<br>Bootloader | State<br>Sync src: Ur   |                     |                   |             |  |
|-------------------------------------|---------------------|-------------------------|---------------------|-------------------|-------------|--|
| Device Clock<br>2009.03.04 19:35:47 |                     | Records<br>Measure Reco | ords Voltage Events | 1                 |             |  |
| ,<br>Daylight save +1h              | Set now<br>AutoSet  | Record count<br>6 / 104 | t (Unread / Total)  | State<br>Read OK. |             |  |
| Device Address                      |                     |                         | Connection          |                   |             |  |
| Port<br>bőrönd                      | Ac                  | ddress<br>6             | Start               | Stop              | State<br>OK |  |

Megj.: A <u>State</u> nevű ablakban a <u>Sync src: Ur</u> – szinkron forrás megjelölése azt az állapotot, mutatja, hogy a készülék saját mintavételezési frekvenciáját éppen melyik fázis feszültségének a frekvenciájához szinkronozza!

#### 5.2.12 Mérési eredmények megjelenítése – Measure Data

A 14. ábrán látható jobb oldali Measure Data doboz tetején található fülek lenyitásával választhatjuk ki a látni kívánt folyamatos mérési eredményeket. Az alábbi táblázatban találhatók a mérő ablakok fölött látható fizikai mértékegységek rövidítéseinek jelentései.

| Measure Data                                                     |              |        |  |  |  |
|------------------------------------------------------------------|--------------|--------|--|--|--|
| Base Values Voltage Current Power Energy Counters Digital inputs |              |        |  |  |  |
| Ur [V]                                                           | Us [V]       | Ut [V] |  |  |  |
| 232,78                                                           | 232,81       | 232,78 |  |  |  |
| Ir [A]                                                           | ls [A]       | lt [A] |  |  |  |
| 5,9960                                                           | 5,9950       | 5,9942 |  |  |  |
| Ptot [W]                                                         | Qtot [VAR]   |        |  |  |  |
| 4,1860k                                                          | 0,0658k      |        |  |  |  |
| Stot [VA]                                                        | PFtot [W/VA] |        |  |  |  |
| <b>4</b> ,1867k                                                  | 0,9998       |        |  |  |  |
| Freq [Hz]                                                        |              |        |  |  |  |
| 50,012                                                           |              |        |  |  |  |
|                                                                  |              |        |  |  |  |
|                                                                  |              |        |  |  |  |

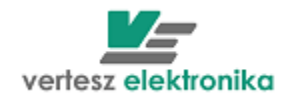

| V. Táblázat – mérési mennyiségek |              |                                        |  |  |
|----------------------------------|--------------|----------------------------------------|--|--|
|                                  | Mértékegység | Jelentés                               |  |  |
| S                                | Ir(A)        | $I_R$ fázisáram                        |  |  |
| alue                             | ls(A)        | <i>I<sub>s</sub></i> fázisáram         |  |  |
| No.                              | It(A)        | <i>I</i> <sub>T</sub> fázisáram        |  |  |
| ase                              | Us(V)        | U <sub>R</sub> fázisfeszültség         |  |  |
| ä                                | Us(V)        | U <sub>S</sub> fázisfeszültség         |  |  |
| ě                                | Us(V)        | $U_T$ fázisfeszültség                  |  |  |
| rés                              | Ptot(W)      | Összegzett hatásos teljesítmény        |  |  |
| mé                               | Qtot(Var)    | Összegzett meddő teljesítmény          |  |  |
| ap                               | Stot(V/A)    | Összegzett látszólagos teljesítmény    |  |  |
| A                                | Pftot(W/VA)  | Összegzett teljesítmény tényező        |  |  |
|                                  | f (Hz)       | Frekvencia                             |  |  |
|                                  | Iz(A)        | Áram zérus sorrendi összetevő          |  |  |
| ч.                               | lp(A)        | Áram pozitív sorrendi összetevő        |  |  |
| ent                              | In(A)        | Áram negatív sorrendi összetevő        |  |  |
| Intra                            | THDir(%)     | <i>R</i> fázisáram harmonikus torzítás |  |  |
|                                  | THDis(%)     | S fázisáram harmonikus torzítás        |  |  |
| am                               | THDit(%)     | <i>T</i> fázisáram harmonikus torzítás |  |  |
| Ár                               | Cfis(A/A)    | <i>R</i> fázisáram csúcstényező        |  |  |
|                                  | Cfir(A/A)    | S fázisáram csúcstényező               |  |  |
|                                  | Cfit(A/A)    | T fázisáram csúcstényező               |  |  |
|                                  | In(A)        | Nullvezető áram                        |  |  |
|                                  | Urs(V)       | U <sub>RS</sub> vonali feszültség      |  |  |
| age                              | Ust(V)       | $U_{ST}$ vonali feszültség             |  |  |
| /olt                             | Utr(V)       | U <sub>TR</sub> vonali feszültség      |  |  |
|                                  | Uz(V)        | Feszültség zérus sorrendi összetevő    |  |  |
| ség                              | Up(V)        | Feszültség pozitív sorrendi összetevő  |  |  |
| cülts                            | Un(V)        | Feszültség negatív sorrendi összetevő  |  |  |
| esz                              | THDur(%)     | R fázisfeszültség harmonikus torzítás  |  |  |
| ш                                | THDus%)      | S fázisfeszültség harmonikus torzítás  |  |  |
|                                  | THDut(%)     | T fázisfeszültség harmonikus torzítás  |  |  |
|                                  | Pr(W)        | <i>R</i> fázis hatásos teljesítmény    |  |  |
| 2                                | Ps(W)        | S fázis hatásos teljesítmény           |  |  |
| ЭМС                              | Pt(W)        | T fázis hatásos teljesítmény           |  |  |
| , PC                             | Qr(Var)      | <i>R</i> fázis meddő teljesítmény      |  |  |
|                                  | Qs(Var)      | S fázis meddő teljesítmény             |  |  |
| mé                               | Qt(Var)      | 7 fázis meddő feljesítmény             |  |  |
| ssít                             | Sr(V/A)      | R fázis látszólagos teljesítmény       |  |  |
| elje                             | SsV/A)       | S fazis latszolagos teljesítmeny       |  |  |
| ⊢ ⊢                              | St(V/A)      | 7 fazis latszolagos teljesítmeny       |  |  |
|                                  | PFr(W/VA)    |                                        |  |  |
|                                  | PFt(W/VA)    |                                        |  |  |
|                                  | PFs(W/VA)    |                                        |  |  |
| ר א<br>א                         | Epn(Wh)      |                                        |  |  |
| ergi                             | Epp(Wh)      |                                        |  |  |
| Ene                              | Eqn(Varh)    |                                        |  |  |
|                                  | Eqp(Varh)    | looszakos kapacitiv meddo energia      |  |  |
|                                  |              | U. impulzusszámláló                    |  |  |
| Counters                         |              | 1. Impulzusszámláló                    |  |  |

#### 4 TÁRIÁ 4 á ná . : . .

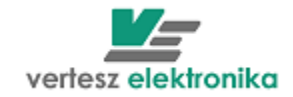

2.

2. Impulzusszámláló

# 5.2.13 Archív tár, mérési rekordok, feszültség események

| 0.81                        | Read all records                                                                                                    |
|-----------------------------|----------------------------------------------------------------------------------------------------|
| Serial number<br>V08035     | Settings<br>File name                                                                                                    |
| ,                           | C:\Documents and Settings\v03003\Asztal\SZILÁGYI\VERA mérések\bauviv.TXT                                                                              |
| Dev. init                   | Rewrite file V Make backup file Browse                                                                                                    |
| Calibration<br>Params       | Cancel OK                                                                                                    |
| Reset                       | State                                                                                                    |
| Bootloader                  | Sync src: Ur                                                                                                    |
| Device Clock                | Records                                                                                                    |
| 2000.05.04.00.10.40         | Measure Records Voltage Events                                                                                                    |
| ✓ Daylight save +1h Set now | Record count (Unread / Total)         State         AutoRead         Clear All           138 / 138         Read all         Read new         Read new |
| AutoSet                     |                                                                                                    |
| Device Address<br>Port      | Address State                                                                                                    |
| bőrönd 💌                    | 16 Start Stop Wait for answer                                                                                                    |

#### Készülék által regisztrált archív tár kiolvasása:

A TFMG 3F készülékekben van egy 2MBájt nagyságú FLASH memória. Ebben a memóriában tárolja a készülék az archív tárat. Az archív mérési rekordokat és feszültségesemény rekordokat tartalmaz. A <u>Measure record</u> fülre kattintva láthatjuk, hogy összesen hány rekord van a tárban, és, a kiolvasatlan rekordok számát. A Read all nevű fülre kattintva kiválaszthatjuk a mentés helyét, illetve azt, hogy kérünk e biztonsági mentést <u>(Make backup file)</u>

A kiolvasás és a rekord törlés lehetőségeit a jobb oldali 4 cella: <u>AutoRead, Clear All,</u> <u>Read All és Read new</u> teszi lehetővé.. Az <u>AutoRead</u> a kommunikáció megléte alatt folyamatosan olvassa ki az adatokat. A <u>Read Al</u>l kiolvas minden rekordot, ami a készülék Flash memóriájában található. A <u>Read new</u> az addig még ki nem olvasott adatokat olvassa ki. A <u>Clear All</u> kitöröl minden addig rögzített rekordot.

A <u>Voltage Events</u>-re kattintva a feszültség események darabszámát láthatjuk, illetve azt, hogy mennyi nincs kiolvasva belőlük. A mentés ugyanúgy történik, mint a rekordok esetében.

Mérési rekordot a szinkronjel hatására ment a készülék az archív tárba. A mérési rekordok lehetséges összetétele a *<u>Registratum Options</u>* fejezetben található:

FIGYELEM! A regisztrálási opciók megváltoztatása az összes tárolt mérési rekord azonnal törlésével jár együtt, ugyanis az archív tár csak egyforma szerkezetű rekordok tárolására alkalmas!

Feszültség események – <u>Voltage Events</u>

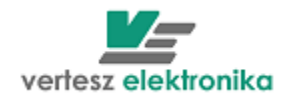

Ha valamelyik fázisfeszültség RMS értéke kilép a  $0,9 \cdot U_{NE}...1,1 \cdot U_{NE}$  tartományból, akkor feszültség esemény történik ( $U_{NE}$  a paramétertáblában megadható névleges feszültség). A feszültségesemények bekövetkeztekor a készülék az archív tárba egy feszültségesemény rekordot ment. A feszültség esemény rekord mentése akkor következik be, mikor a feszültség RMS érték kilép valamely, alább felsorolt sávból:

| Feszültségsáv [%] | Feszültségérték U <sub>NE</sub> =230,94 esetén | Típus                |  |
|-------------------|------------------------------------------------|----------------------|--|
|                   | [V]                                            |                      |  |
| 120               | 277,13                                         |                      |  |
| 115120            | 265,58277,13                                   | Túlfeszültségek      |  |
| 110115            | 254,03265,58                                   | _                    |  |
| 7090              | 161,66207,85                                   |                      |  |
| 4070              | 92,376161,66                                   | Foozültoóg lotörások |  |
| 2040              | 46,18892,376                                   | reszuliseg letoresek |  |
| 1020              | 23,09446,188                                   |                      |  |
| 010               | 023,094                                        | Feszültség kimaradás |  |

#### VI. Táblázat: Feszültség esemény sávok

A feszültség esemény rekord tartalmazza a fázis sorszámát, az elhagyott feszültségsáv azonosítóját, a sáv elhagyásának időpontját, az időtartamot, hogy mennyi ideig tartózkodott a feszültségérték a megadott sávban, és egy feszültség értéket. Ez az érték túlfeszültség esetén a sávban tartózkodás alatt a feszültség maximuma, letörés és kimaradás esetén a feszültség minimuma.

| 'Time stamp'     | 'Phase' | 'Type'                  | 'Band lim lo [%] | 'Band lim | 'Length [ms]' | 'Voltage [V]' | 'State' |
|------------------|---------|-------------------------|------------------|-----------|---------------|---------------|---------|
| 2014.05.15 17:51 | 'L1'    | 'Voltage dip 70%-90%'   | 70,00            | 90,00     | 20,00         | 191,98        |         |
| 2014.05.15 17:51 | 'L2'    | 'Voltage dip 70%-90%'   | 70,00            | 90,00     | 20,00         | 191,97        |         |
| 2014.05.15 17:51 | 'L3'    | 'Voltage dip 70%-90%'   | 70,00            | 90,00     | 20,00         | 191,96        |         |
| 2014.05.15 17:51 | 'L1'    | 'Voltage dip 10%-20%'   | 10,00            | 20,00     | 20,00         | 40,33         |         |
| 2014.05.15 17:51 | 'L2'    | 'Voltage dip 10%-20%'   | 10,00            | 20,00     | 20,00         | 40,36         |         |
| 2014.05.15 17:51 | 'L3'    | 'Voltage dip 10%-20%'   | 10,00            | 20,00     | 20,00         | 40,33         |         |
| 2014.05.15 17:51 | 'L1'    | 'Voltage dip under 10%' | 0,00             | 10,00     | 3 340,00      | 0,00          |         |

A kiolvasott adatokat csv formátumú fájlba kell elmenteni!

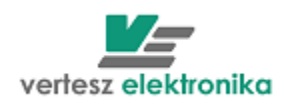

# 5.3 TMTG-3F Hullámforma és vektordiagram elemző – <u>Wawe</u> analizer

Töltsékk le a **TMTG-3F\_Wawe analizer** – Hullámforma és vektordiagram elemző nevű lapot. Ehhez új fület kell megnyitni, új készülék menűben (new device) ki kell választani *TMTG/H 3F Wave/Spectrum*. Ugyanarról a készülékről van szó, mint az előző fejezetben leírtuk, csak a készülék különleges funkcióinak a paraméterezését, illetve a vizsgált értékek megjelenítését teszi lehetővé a program, a ModBus cím tehát ugyanaz marad.

A hullámforma elemzés lap lehetőséget ad jelalak regisztrálásra, illetve spectrum elemzésre amelyek a bal felső oldali doboz tetején található fülekkel választhatók ki: <u>Wawe – Spectrum</u>.

A bal felső doboz bal felső sarkában látható <u>*Hardware Info*</u> dobozban a készülékből kiolvasott leíró adatok találhatóak, mindkét esetben.

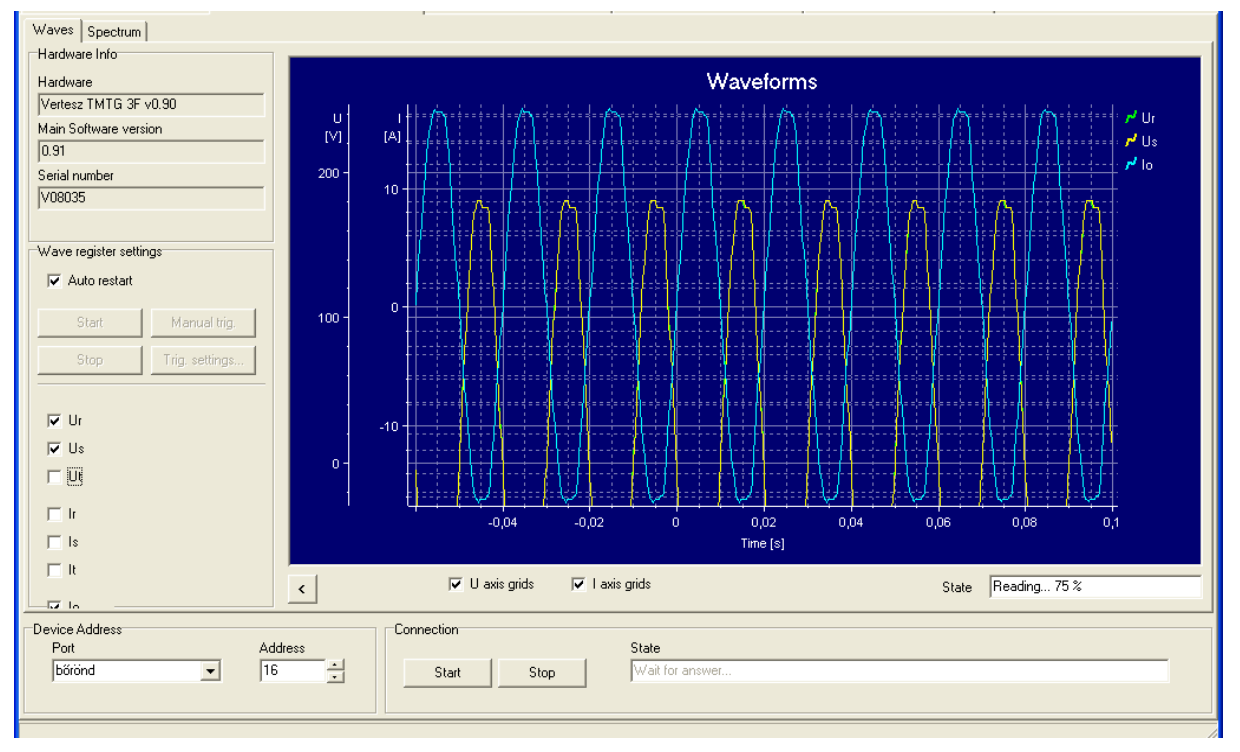

# 24. Hullámforma elemző – Wave analizer

# 5.3.1 Hullámforma elemző (Jelalak regisztrálás)

A készülék képes a hat analóg csatorna (3x/ és 3xU) jelének regisztrálására. A jelalak bufferbe egy, 512 minta (160ms, 8 periódus) hosszúságú szekvencia fér el. A mentett minták felbontása 8 bites, elsősorban vizuális kiértékelésre alkalmas. A jelalak regisztrálása RAM-ba történik, emiatt a készülék kikapcsolása esetén a tárolt adatok elvesznek.

A jelalak regisztrálást az indítófeltétel (trigger) vezérli. Az indítófeltétel hatására a jelalak bufferbe a csatornák utolsó 512 mintája kerül. A paramétertáblában beállítható, hogy regisztrált mintákból mennyi legyen az indítófeltétel teljesülése előtt, és a teljesülése utáni minta.

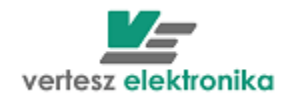

A jelalak regisztrálás a *Start* paranccsal "élesíthető". A minták bufferbe töltése már ekkor elkezdődik. Így lehetséges csak, hogy az indítófeltétel előtti mintákat is regisztrálni tud a készülék. A buffer mindig a 6 csatorna legutolsó 512 mintáját tartalmazza. Az indító feltétel teljesülése után a bufferbe kerül még *N*<sub>POST</sub> db minta, majd az adatgyűjtés leáll. Ekkor a készülékből kiolvasható a jelalak buffer tartalma. A *start* parancs törli a jelalak buffert és újraindítja az egész folyamatot.

A jobb alsórészen található *State* ablakban látható kiolvasás állapota. Kiolvasás befejezése után a grafikonon megjelennek a hullámformák

Az egér bal gombját lenyomva tartva mozgathatjuk az X és Y tengelyeket, illetve ha a grafikon közepére tesszük, akkor az egészet tudjuk mozgatni. Az egér görgető kerekét használva lehet nagyítani, kicsinyiteni. Automatikus skálázást hajthatunk végre a grafikon jobb felső sarkában megjelenő (Ur,s,t, Ir,s,t) hullám nevére kattintva.

# 5.3.1.1 Az indító feltétel a következő esetekben teljesül:

• A <u>Trigger Impulse</u> fül alatt kiválasztott jellemző által generált impuzus hatására Ha ezt az indítási feltételt akarjuk választani, akkor a fentebbi fejezetekben leírt kimeneti beállításoknál impulzus forrásként - <u>Impulse source -</u> ugyanazt a paramétert kell kiválasztanunk, amit itt. (Ez egy lehetőség csupán, a gyakorlatban nem alkalmazzák)

| The Ports Devices Measure Options help            |                                                                                                    |
|---------------------------------------------------|----------------------------------------------------------------------------------------------------|
| 18 🛯 🕶 🔜 📼                                        |                                                                                                    |
| Vertesz TMTG 1F transducer_1 Vertesz TMTG 3F Wave | analizer_2 Vertesz TMTG 3F transducer_0 Vertesz TITxxP/D transducer_4 Vertesz TITxxP/D transducer_3 Vertesz IFM P01 transducer_5 |
| Waves Spectrum                                    |                                                                                                    |
| Hardware Info                                     |                                                                                                    |
| Hardware                                          |                                                                                                    |
| Vertesz TMTG 3F v0.90                             |                                                                                                    |
| Main Software version                             |                                                                                                    |
| 0.91                                              | ۲ Us<br>۱۱۴                                                                                                    |
| Serial number 80 -                                | Trigger Impulse                                                                                                    |
| JV08035                                           | Mono Is                                                                                                    |
|                                                   | Fon Impulse                                                                                                    |
| Wave register settings                            | Epn Impulse // Io                                                                                                    |
| Auto restart                                      | Eqn Impulse                                                                                                    |
|                                                   | SW Impulse Generator<br>Bespistratum Save Beadu                                                                                  |
| Start Manual trig.                                | RTC Impulse                                                                                                    |
| Stop Trig. settings 40                            |                                                                                                    |
|                                                   | (• HMS                                                                                                    |
|                                                   | Edge                                                                                                    |
| 20-                                               | C Low to high                                                                                                    |
| V Us                                              | C high to low                                                                                                    |
| l⊈ Ut                                             |                                                                                                    |
| lr ∩                                              |                                                                                                    |
| Is Is                                             | Level [V]                                                                                                    |
|                                                   | 230                                                                                                    |
| <                                                 | State Stopped                                                                                                    |
|                                                   |                                                                                                    |
| Port Address                                      | Garcel OK Cancel OK                                                                                                    |
| bőrönd 🔻 16                                       | Start Stop OK                                                                                                    |
| , _ , .                                           |                                                                                                    |

• A 6db analóg indítófeltétel bármelyikének teljesülése esetén.

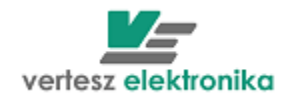

A <u>Cond 0 – Cond 5</u> fülek alatt választható ki, hogy melyik fázis áram vagy feszültség feltételét szabjuk meg.

Ugyanebben a dobozban választhatjuk ki, hogy a valós effektív érték – True <u>RMS</u>, vagy a pillanatnyi érték – <u>Wave</u> szerinti adat alapján kezdődjön a regisztrálás.

A *Level* nevű dobozban adjuk meg a határértéket.

Mindegyik analóg-indítófeltétel a következő adatokból áll:

Source - Jelforrás:

- Nincs. Ilyenkor az adott analóg indítófeltétel ki van kapcsolva (nem használt).
- U1, U2, U3, I1, I2 vagy I3 pillanatértéke (A mintavett jel aktuális értéke Wave)
- U<sub>1</sub>, U<sub>2</sub>, U<sub>3</sub>, I<sub>1</sub>, I<sub>2</sub> vagy I<sub>3</sub> effektív értéke <u>RMS</u>
- Jelváltozás előjele

Az Edge dobozban választhatjuk ki, hogy felső határérték feltétel – *Low to high*, vagy alsó határérték – *high to low* a megadott érték.

- Pozitív: (Low to high)
   Akkor teljesül az indító feltétel, amikor kiválasztott jelforrás értéke átlépi a határértéket és az átlépés után nagyobb lesz annál.
- Negatív: (High to low)
   Akkor teljesül az indító feltétel, amikor kiválasztott jelforrás értéke átlépi a határértéket és az átlépés után kisebb lesz annál.

# 5.3.2 Spektrum analizátor – Spectrum

A készülék FFT (Gyors Fourier Transzformáció) algoritmus segítségével 8 periódusnyi mintából számítja az áram- és feszültségjelek harmonikus tartalmát. Az 50Hz-es jel harmonikus komponenseinek (alap + 30. felharmonikus) RMS értékét lehet a készülékből kiolvasni. (19.ábra)

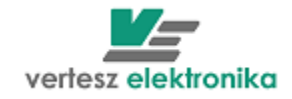

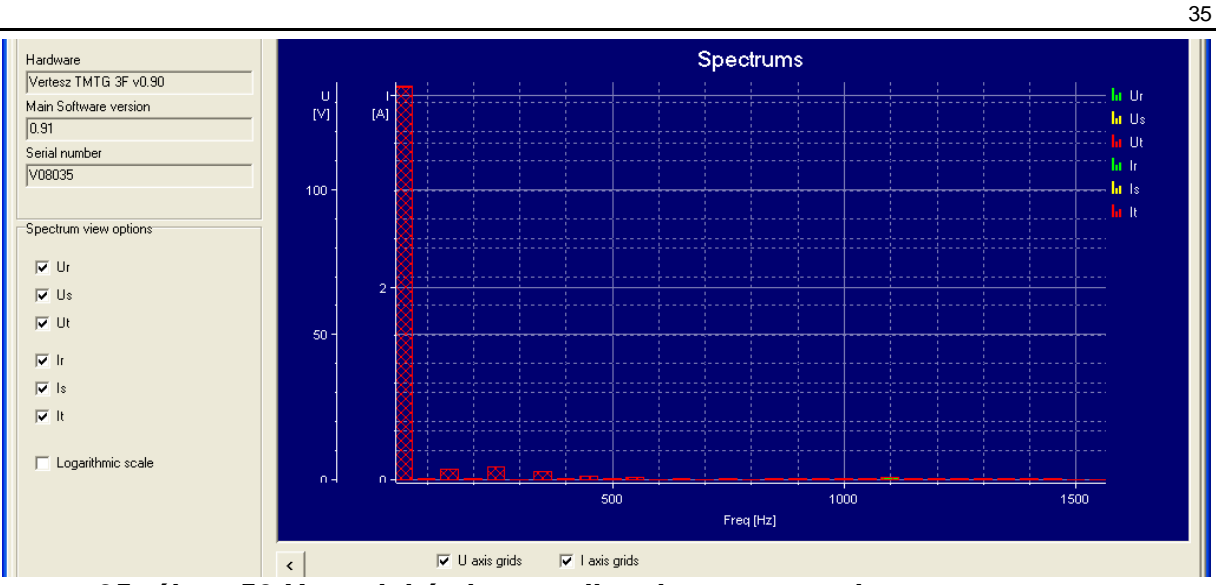

25. ábra. 50 Hz-es jel és harmonikus komponensei

Az X-tengelyen az alap 50 Hz-es harmonikus, és tovább 50 Hz-enként fölfelé 1550 Hz-ig látható a 31 összetevő.

Az Y-tengelyen a harmonikus értékek láthatóak, feszültségnél Voltban, áramnál Amperben, illetve ha kipipáljuk a *Logaritmic scale* négyzetet, akkor mindkét esetben dB-ben.

Vektordiagram elérhető csak a 2013. november 1. után gyártott távadókban.

# 5.4 Belső szoftver (firmware) csere a TMTG távadókban.

Vállaszon ki a **TMTG/H 3F Firware loader\_1** nevű lapot. Ehhez új fület kell megnyitni, új készülék (Devices/Device list) menüben (new/ Device type) ki kell választani *TMTG/H 3F Firware loader\_1*.

| Device List              |                             |       | ×      |  |  |
|--------------------------|-----------------------------|-------|--------|--|--|
| Devices                  |                             |       |        |  |  |
| Device type              | Device ID                   |       |        |  |  |
| TMTG/H 3F Firmware loade | TMTG/H 3F Firmware loader_1 |       |        |  |  |
| L                        |                             |       |        |  |  |
|                          |                             |       |        |  |  |
|                          |                             |       |        |  |  |
|                          |                             |       |        |  |  |
|                          |                             |       |        |  |  |
|                          |                             |       |        |  |  |
|                          |                             |       |        |  |  |
|                          |                             |       |        |  |  |
|                          |                             |       |        |  |  |
| ,                        |                             | New   | Delete |  |  |
|                          |                             | 14699 |        |  |  |
|                          |                             |       | OK     |  |  |
|                          |                             |       |        |  |  |

#### 26. Firmware loader kiválasztása

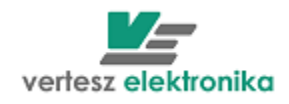

A TMTG-vel való Modbus kommunikációt ugyan úgy kell beállítani, mint a készüléke programozásánál ill. adatok kiolvasásánál – Port és Address .beállítás (ld. 2. és 3. fejezetet)

Firmware feltöltése előtt ellenőrizze a kommunikációt. Ha a kommunikáció rendben van, Harware Info című fülben megjelennek a készülék adatai.

A Firmware című dobozban a File ablakban ki kell választani új Firmware tartalmazó fájtl. Utána Load gomb megnyomásával elindul a Frmware feltöltése.

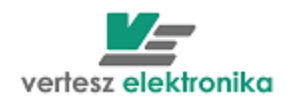

# 6 TMTG-1F (TMTG-1E, TMTG-1M)

A TMTG 1F készülékek kisfeszültségű hálózatok egy fázisán a következő mennyiségek mérésére, regisztrálására, a mért jelek analóg (áramgenerátor), és digitális (RS485, ModBus) távadására alkalmasak:

- Valódi effektív értékek <u>(I, U)</u>
- Teljesítmények, teljesítménytényező (P, Q, S, PF)
- Fogyasztott és visszatáplált hatásos, induktív és kapacitív meddő energia (<u>E<sub>P+</sub>,</u> <u>E<sub>P-</sub>, E<sub>Q+</sub>, E<sub>Q-</sub></u>)
- <u>Etotal</u> összesített energiaszámlálás
- <u>Eqhr</u> időszakos energia számlálás (min., quarter, hour perc, negyedóra, óra amelyet az impulzus bemenetek – <u>Impulse inputs</u> fejezet <u>Impulse Counter</u> dobozában lehet kiválasztani)

| E VEDA                                                                                                    |                                                                                          |                                                                                     |                                                                                     |                                               |
|----------------------------------------------------------------------------------------------------|------------------------------------------------------------------------------------------|-------------------------------------------------------------------------------------|-------------------------------------------------------------------------------------|-----------------------------------------------|
| File Ports Devices Measure Ontions                                                                                                    | Help                                                                                     |                                                                                     |                                                                                     |                                               |
|                                                                                                    |                                                                                          |                                                                                     |                                                                                     |                                               |
| Vertesz TMTG 1F transducer_1<br>Vertesz TMTG 1F transducer_1<br>Hardware<br>Vertesz TMTG 1F v0.90<br>Device input configuration<br>230.94V, 1A/5A<br>Device output configuration<br>Digi. Out 0, Digi. In 1, Ana. Out 1, An | ITG 3F Wave analizer_2 Vertesz TMTG<br>Measure Data<br>U [V]<br>230,9<br>P [W]<br>1,123k | i 3F transducer_0   Vertesz TITxxP/D tra<br>I [A]<br>4 , 859<br>g [VAR]<br>0 , 014k | ansducer_4 Vertesz TITxxP/D transducer,<br>PF [w/v/A]<br>1,000<br>s [v/A]<br>1,122k | 3 Vertesz IFM P01 transducer_5                |
| Software version 1.01.0                                                                                                    |                                                                                          |                                                                                     |                                                                                     |                                               |
| Serial number<br>V08056                                                                                                    | Ep+ (Wh)<br>17,3<br>Eq+ (VARh)<br>0,2<br>Cntr 0 (N)                                      | Ep- [Wh]<br>Chtr 1 [N]                                                              | C E total<br>C E ghr<br>Cntr 2 [N]                                                  |                                               |
| Dev. init<br>Calibration<br>Params                                                                                                    | State                                                                                    |                                                                                     |                                                                                     |                                               |
| Device Clock 2009.05.08 11:18:55      ✓ Daylight save +1h    AutoSet                                                                                                    | Records St<br>Record count St<br>1440 / 1440                                             | ate                                                                                 |                                                                                     | AutoRead<br>Clear All<br>Read all<br>Read new |
| Device Address<br>Port Add<br>bőrönd 💽 32                                                                                                    | tress                                                                                    | State<br>Stop                                                                       |                                                                                     |                                               |

# 27. Készülék adatai és pillanatnyi értékek megjelenítése

A bal felső doboz bal felső sarkában látható *Hardware Info* dobozban a készülékből kiolvasott leíró adatok találhatóak; a készülék hardver és szoftver verziója, gyártási száma, eszköz kimenetek.

Ugyanezen doboz jobb alsó sarkában található *Params..* gomb a készülék beállítására (funkciók paraméterezésére) szolgáló dialógusablakot nyitja meg

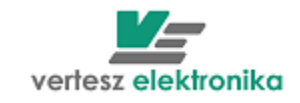

|                                         |                        |                           |                                   | 38                             |
|-----------------------------------------|------------------------|---------------------------|-----------------------------------|--------------------------------|
| VERA                                    |                        |                           |                                   |                                |
| File Ports Devices Measure Options      | ; Help                 |                           |                                   |                                |
| 🚥 🎇 🏙 🚳 🐠 🔝                             | <b>7</b>               |                           | _                                 |                                |
| Vertesz TMTG 1F transducer_1 Vertesz    | TFM Device Parameters  |                           |                                   | 3 Vertesz IFM P01 transducer 5 |
| Hardware Info                           | Communication Digi     | ital Inputs Impulse Input | s Synchron Signal and RTC Measure |                                |
| Hardware                                | Limiters               | Digital Outputs           | Analog Outputs Maximum Guards     |                                |
| Vertesz TMTG 1F v0.90                   | Maximum Guard Settings |                           |                                   |                                |
| Device input configuration              |                        |                           |                                   |                                |
| 230.94V, 1A/5A                          | j Lascade Maxguards    |                           |                                   |                                |
| Device output configuration             | Max Guard 0 Source:    | May Guard 1 Source:       | May Guard 2 Source:               |                                |
| Digi. Out 0, Digi. In 1, Ana. Out 1, An | Impulse Cotr 0         | Impulse Cotr 1            | Impulse Chit 2                    |                                |
| Software version                        |                        |                           |                                   |                                |
| [1.01.0<br>0.11.1                       | Deadtime [s]:          | Deadtime [s]:             | Deadtime [s]:                     |                                |
| V09056                                  | 1000                   | 1300                      | 300                               |                                |
| 1,00030                                 | Operating Period [s]:  | Operating Period [s]:     | Operating Period [s]:             |                                |
|                                         | J900                   | 900                       | 900                               |                                |
|                                         | Limit: [N]             | Limit: [N]                | Limit: [N]                        |                                |
|                                         | 10000                  | 10000                     | 10000                             |                                |
|                                         |                        |                           |                                   |                                |
| Dev. init                               |                        |                           |                                   |                                |
| Calibration                             |                        |                           |                                   |                                |
| Params                                  |                        |                           |                                   |                                |
| - Device Clock                          |                        |                           |                                   |                                |
|                                         |                        |                           |                                   | AutoRead                       |
| 2009.05.08 11:34:45                     |                        |                           |                                   | Clear All                      |
| Daylight save +1h Set now               |                        |                           |                                   | Read all                       |
| AutoSet                                 |                        |                           |                                   | Read new                       |
| Duta Allen                              |                        | 1                         | Г. Г Г                            |                                |
| Port ,                                  | Load Save              |                           | <                                 |                                |
| bốrönd 🗸                                | 32 ÷ Sta               | rt Stop                   | DK                                |                                |
|                                         |                        | ,                         |                                   |                                |
|                                         |                        |                           |                                   |                                |
|                                         |                        |                           |                                   |                                |
| Start 📴 Beérkezett ü                    | VERA 💆                 | TMTG-1f_telj 🛛 💾 A TMT    | 'G - Mic 🦉 VERA2009 🧀 VERA        | HU 🔇 🛃 🕵 🕲 🙆 11:34             |

#### 28. Készülék adatai beállítása

Az egyes funkciókhoz tartozó lapok közötti váltás az ablak felső részén található fülek segítségével történik, vagy a doboz alján látható « » nyilakkal előre-hátra mozoghatunk a paraméterezendő eszközök között. A <u>Save</u> gomb segítségével menthetjük a paraméter értékeket. A mentésnél fájl névként automatikusan felajánlja a készülék gyári számát.

A *Load* segítségével választhatjuk ki és másolhatjuk át más, már elmentett TMTG-1f készülékek paramétereit ebbe a készülékbe. Az <u>OK g</u>ombbal menthetjük az adott funkcióhoz beállított értékeket.

A <u>Device Params</u> - Eszköz paraméterezéssel a következő funkciókat állíthatjuk be a kívánt értékre:

# 6.1 Kommunikáció - Communication

A készülék ModBus címét lehet beállítani – ModBus address,.

# 6.2 Digitális bemenetek – *Digital Inputs*

Közvetlenül a bemenetekhez egy-egy prellszűrő csatlakozik, mely a mechanikus kapcsoló elemek kapcsolási bizonytalanságait szűri ki. A prellszűrők 1ms

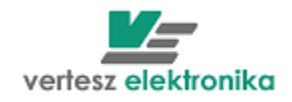

periódusidővel mintavételezik a digitális bemeneteket. Egy szintet akkor tekintenek stabilnak, ha a N db egymás utáni minta azonos értékű. <u>N</u> értékét itt lehet meghatározni bemenetenként – <u>*Filter Length (N)*</u>

| - F m                                                          |                     |                             |             |          |  |  |  |  |
|----------------------------------------------------------------|---------------------|-----------------------------|-------------|----------|--|--|--|--|
| TFM Device Parameters                                          |                     |                             |             |          |  |  |  |  |
| Limiters                                                       | Digital Outputs     | Analog Outputs              | Maximu      | m Guards |  |  |  |  |
| Communication                                                  | Digital Inputs Imp  | ulse Inputs 🔋 Synchron Sigi | nal and RTC | Measure  |  |  |  |  |
| Prell Filters<br>Filter 0 length [N]<br>3<br>Im Input 0 Invert | Filter 1 length [N] | Filter 2 length [N]         | *<br>*      |          |  |  |  |  |
| Digital sampler<br>Sampling Period<br>10 ms                    | ×                   |                             |             |          |  |  |  |  |

# 29. Szürők beállítása

A digitális mintavételező - <u>Digital Sampler</u> beállítható periódusidővel mintavételezi a prellszűrők kimenetét, értéke a <u>Sampling Period</u> legördülő ablakban választható ki

# 6.3 Impulzus bemenetek – Impulse Inputs

Az impulzusszűrők a paramétertáblában hozzájuk rendelt prellszűrők kimenetét mintavételezik 1ms periódusidővel. Az  $1 \rightarrow 0$  átmenet esetén adnak egy logikai impulzust, ha előtte az 1 szint hossza legalább a meghatározott minimális és legfeljebb a meghatározott maximális idő volt. A minimum és maximum figyelés is kikapcsolható, ilyenkor a készülék nem vizsgálja a kikapcsolt értéket. Ha a beállított maximális idő nem nagyobb, mint a minimális idő, a készülék a maximális idő beállítást nem veszi figyelembe.

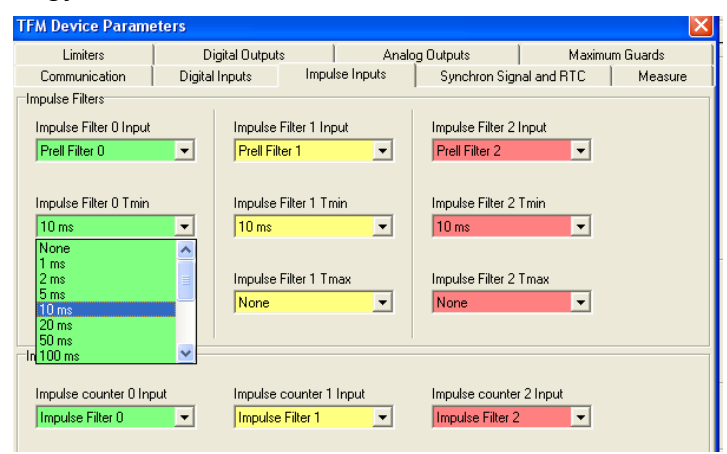

# 30. Impulzus bemenetek beállítása

Itt határozhatjuk meg, hogy mi az az időtartomány, amelyet logikai impulzusnak tekintünk – <u>Impulse Filter: Tmin:</u> (none, 1, 2,5, 10,20,50, 100,200,500ms, 1,2,5, 10,30s, 1min)

- <u>Impulse Filter Tmax</u> (none, 1, 2,5,10,20,50,100,200,500ms, 1,2,5,10,30s, 1min)

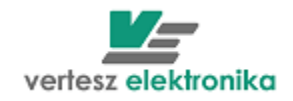

A TMT,G-1f készülékben 3db impulzusszámláló van - <u>Impulse counters</u> doboz. Ezek bemenete valamely logikai impulzus lehet. A legördülő menüből választhatjuk ki, hogy mely logikai impulzust akarjuk számolni:

| Limiters                             | Digital O      | tputs            | ) Ana       | log Outputs      | Maximun     | n Guards |
|--------------------------------------|----------------|------------------|-------------|------------------|-------------|----------|
| Communication                        | Digital Inputs | Impu             | ulse Inputs | Synchron Sigr    | nal and RTC | Measure  |
| Impulse Filters                      |                |                  |             |                  |             |          |
| Impulse Filter 0 Input               | Imp            | ulse Filter 1 In | nput        | Impulse Filter 2 | Input       |          |
| Prell Filter 0                       | Pre Pre        | Il Filter 1      | -           | Prell Filter 2   | •           |          |
|                                      |                |                  |             |                  |             |          |
| Impulse Filter 0 Tmin                | Imp            | ulse Filter 1 T  | min         | Impulse Filter 2 | Tmin        |          |
| 10 ms                                | - 10           | ms               | -           | 10 ms            | •           |          |
|                                      |                |                  |             |                  |             |          |
| Impulse Filter 0 Tmax                | Imp            | ulse Filter 1 T  | max         | Impulse Filter 2 | Tmax        |          |
| None                                 | ▼ No           | ne               | •           | None             | •           |          |
| · ·                                  |                |                  | _           |                  |             |          |
| Impulse Counters                     |                |                  |             |                  |             |          |
|                                      |                |                  |             |                  |             |          |
| Impulse counter 0 Inp                | out Imp        | ulse counter "   | 1 Input     | Impulse counter  | r 2 Input   |          |
| Impulse Filter 0                     |                | ulse Filter 1    | •           | Impulse Filter 2 | -           |          |
| Impulse Filter 0<br>Impulse Filter 1 | <u>^</u>       |                  |             |                  |             |          |
| Impulse Filter 2                     |                |                  |             |                  |             |          |
| Synchron Impulse<br>Epp Impulse      |                |                  |             |                  |             |          |
| Epn Impulse                          |                |                  |             |                  |             |          |
| Eqn Impulse                          | ~              |                  |             |                  |             |          |
|                                      |                |                  |             |                  |             |          |

#### 31. Impulzus számláló beállítása

- Impulse Filter-impulzus szűrőhöz rendelt külső impulzusok,
- <u>Synchron</u> külső szinkron impulzusok, például villamos elszámolási mérő negyedórás szinkronja
- <u>Epp impulse</u> (készülék által mért bejövő (– vételezett) hatásos energiához rendelt impulzusok),
- <u>Epn</u>- (készülék által mért kimenő (– visszatáplált) hatásos energiához rendelt impulzusok,
- <u>Eqp</u> (készülék által mért bejövő (– vételezett) meddő energiához rendelt impulzusok),
- <u>Eqn</u> (készülék által mért kimenő (– visszatáplált) meddő energiához rendelt impulzusok),
- <u>SW Impulse generator</u> készülék szoftvere által generált impulzusok (ld. következő fejezet),
- <u>Registratum save ready impulse</u> a készülék által <u>eseményként</u> regisztrált adat lett tárolva,
- <u>RTC impulse</u> a valós idejű óra (RTC real time clock) által kiadott impulzus (lehetséges változatok: min - perc, QHr – negyedóra, Hr -óra),

# 6.4 Szinkron jel, valós idejű belső óra – Synchron signal and RTC

A TMTG készülékek belső valósidejű órával rendelkeznek. Beállítástól függően a készülék követi a téli/nyári időszámítás szerinti változásokat. <u>(Automatic follow</u> <u>daylight save changes)</u>

A valósidejű óra rendelkezik egy logikai impulzus kimenettel mely felhasználható belső szinkronjel vagy kimenő szinkronimpulzus generálására – <u>Adjust RTC on</u> <u>Sync.</u>

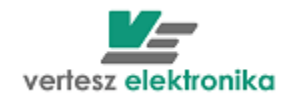

Az óra impulzus kimenetének periódus ideje három változatra állítható be <u>Synchron Signal Source</u> – Szinkron jel forrása ablakban: <u>RTC Min Impulse</u> – perc, <u>RTC QHr</u> – negyedóra, <u>RTC Hr</u> -óra.

| <b>F</b> all                                                                                                    |                 |                |               |             |          |
|----------------------------------------------------------------------------------------------------|-----------------|----------------|---------------|-------------|----------|
| <b>TFM Device Para</b>                                                                                                    | neters          |                |               |             | X        |
| Limiters                                                                                                    | Digital Outputs | Anal           | og Outputs    | Maximu      | m Guards |
| Communication                                                                                                    | Digital Inputs  | Impulse Inputs | Synchron Sigr | hal and RTC | Measure  |
| Synchron Signal Set<br>Synchron Signal<br>RTC Min Impulse<br>Eqn Impulse<br>Eqn Impulse<br>SW Impulse<br>SW Impulse<br>Broucht Impulse<br>RTC Min Impulse<br>RTC Min Impulse<br>RTC Min Impulse<br>RTC Min Impulse | source          |                |               |             |          |

# 32. Szinkron jel forrás beállítása

Az óra tetszőlegesen kiválasztott logikai impulzussal szinkronizálható. A kiválasztott impulzus hatására a legközelebbi egész percre áll.

|   | TFM Device Parame                                | eters           |      |            |               |             |          | × |
|---|--------------------------------------------------|-----------------|------|------------|---------------|-------------|----------|---|
|   | Limiters                                         | Digital Outputs |      | Analo      | og Outputs    | Maximu      | m Guards |   |
|   | Communication                                    | Digital Inputs  | Impu | lse Inputs | Synchron Sigr | nal and RTC | Measure  |   |
| ſ | ⊂ Synchron Signal Settings                       |                 |      |            |               |             |          |   |
|   | Synchron Signal Source           RTC Min Impulse |                 |      |            |               |             |          |   |
|   | ✓ Adjust RTC on Sync                             |                 |      |            |               |             |          |   |
|   | Real Time Clock Setting                          |                 |      |            |               |             |          |   |
| ĺ | ✓ Automatic follow daylight save changes         |                 |      |            |               |             |          |   |

# 33. Óra szinkronizálás beállítása

Ld. még: Készülékóra – Device Clock fejezetet

# 6.5 Mérés – Measure

Az alábbi képen látható ablak legfelső dobozában a bemeneti áram és feszültség áttételeket, míg az alatta levőben az energia impulzus egyenértékeket álíthatjuk be.

| TFM Device Param                                         | eters               |                           |               |             | ×        |
|----------------------------------------------------------|---------------------|---------------------------|---------------|-------------|----------|
| Limiters                                                 | Digital Outputs     | - Ana                     | log Outputs   | Maximu      | m Guards |
| Communication                                            | Digital Inputs      | Impulse Inputs            | Synchron Sigr | nal and RTC | Measure  |
| Transformers<br>Current [A/A]                            | Voltag<br>7 5 230,9 | je [V/V]<br>14            | / 230,94      |             |          |
| Current input in use<br>C 1 A<br>I S A                   |                     |                           |               |             |          |
| Energie Impulse Value<br>Impulse Value [Wh/N<br>0,057735 | 4] Impuls<br>2000   | te freq [N/h] @ Pnom<br>0 |               |             |          |
| ⊂Ws ⊂kW<br>€Wh ⊂kW                                       | s                   |                           |               |             |          |

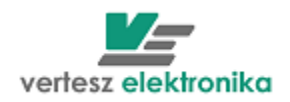

#### 34. Bemenetek beállítása

A mérő modul a négy mért energiával <u>(Ws, Wh, kWs, kWh)</u> arányos számú logikai impulzusokat generál (TMTG-1E, TMTG-1M esetén). Ezek felhasználhatóak az impulzus számlálók vagy kimeneti impulzusformálók jelforrásaként. A logikai impulzusok energia-egyenértéke (mennyi energia után keletkezzen egy jelzés) a paramétertáblában beállítható - <u>Impulse value (Wh/N)</u>. A mellette levö ablak az <u>Impulse freq@Pnom</u> ennek a reciprokát fogalmazza meg, vagyis nominális teljesítmény esetén milyen gyakorisággal jönnek az impulzusok. (Ez mintegy biztonsági lépés a rossz beállítás kivédésére, - rossz adat megadása esetén az ablak bepirosodik.)

A legalsó dobozban állíthatjuk be a nominális feszültségértéket – <u>Nominal</u> <u>Voltage</u>

# 6.6 Digitális kimenetek – *Digital outputs*

Az *Impulse Form Generators* nevű dobozban választhatjuk ki az impulzus generátorok forrását az *Imp.Gen Source* lenyíló ablakokban.

Az <u>Impulse Gen Twidth</u> ablakban állíthatjuk be az impulzusok elfogadható hosszúságát és az <u>Impulse Gen. Trelax</u>-ban az impulzusok közötti nyugalmi időt .

| FFM Device Parame                  | ters           |                    |       |                               |            |           |
|------------------------------------|----------------|--------------------|-------|-------------------------------|------------|-----------|
| Communication                      | Digital Inputs | Impulse Inj        | puts  | Synchron Sign                 | al and RTC | Measure   |
| Limiters                           | Digital Output | s                  | Analo | og Outputs                    | Maximu     | im Guards |
| Impulse Form Generato              | rs             |                    |       |                               |            |           |
| Imp. Gen. 0 Source                 | Imp. Ge        | n. 1 Source        |       | Imp. Gen. 2 Sou               | rce        |           |
| Epp Impulse                        | ▼ Eqp Im       | pulse              | -     | Eqn Impulse                   | •          |           |
| Impulse Gen 0 Twidth<br>10 ms      | Impulse        | Gen 1 Twidth       | •     | Impulse Gen 2 T<br>10 ms      | width      |           |
| Impulse Gen 0 Trelax               | Impulse        | Gen 1 Trelax       |       | Impulse Gen 2 T               | relax      |           |
| 10 ms                              | ▼ 10 ms        |                    | •     | 10 ms                         | •          |           |
| Invert                             | □ Inve         | rt                 |       | Invert                        |            |           |
| Digital Dutputs                    |                |                    |       |                               |            |           |
| Digi Output. O Source<br>Limiter O | e Digi Out     | put. 1 Source<br>1 | •     | Digi Output. 2 S<br>Limiter 2 | ource      |           |
| 🔲 Invert                           | 🗍 Inve         | rt                 |       | Invert                        |            |           |

#### 35. Digitális kimenetek beállítása

A digitális kimenetekhez - <u>Digital Outputs</u> az impulzusformálók <u>(Impulse Generator)</u>, határérték kapcsolók <u>(Limiter)</u> és a maximumőrök <u>(Max Guard)</u> kimenő jelei rendelhetők hozzá. Az *Invert* négyzet kipipálásával mindhárom kimenet esetében beállítható, hogy a kimenet egyenes helyett forditott logikával működjön (PI. lekapcsoljon, vagy felkapcsoljon az open-collector).

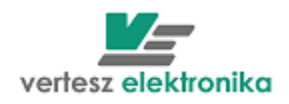

A készülék a mért mennyiségek értékeit EEPROM memóriába regisztrálja. A szinkronjel hatására a pillanatértékek (*I*, *U*, *P*, *Q*, *S*, *PF*) átlagából, az időszakos energia értékekből, és az impulzusszámlálók értékeiből álló rekordot ment az archív tárba. A tár kapacitása 1440 rekord. Amikor a tár megtelik, a készülék az új rekorddal mindig a legrégebbit írja felül. Mivel a készülék belső órával rendelkezik, a rekordok időbélyeget tartalmaznak.

A regisztrációt, az időszakos energiamérők és az impulzusszámlálók nullázását időzítő szinkronjel forrása lehet valamelyik digitális bemenet, vagy a készülék óra (egész perc, egész negyedóra, egész óra), vagy kiváltható az RS485 vonalon egy ModBus regiszter írásával. Amennyiben a szinkronjel forrása nem maga a belső óra, beállítható, hogy a szinkronjel hatására az óra mindig az aktuálisan mutatott időhöz legközelebbi egész percre álljon.

# 6.8 Határérték kapcsolók - Limiters

A három határérték kapcsoló bemenetei a pillanatérték- és időszakos energiamérések, és az impulzusszámlálók értékei lehetnek. Mindegyik határérték kapcsoló esetében egyenként beállítható a kapcsolási küszöb, a hiszterézis és a polaritás.

| r mill            |                                     |                      |                                                  |
|-------------------|-------------------------------------|----------------------|--------------------------------------------------|
| FM Device Parame  | ters                                |                      |                                                  |
| Communication     | Digital Inputs  <br>Digital Outputs | Impulse Inputs Synch | ron Signal and RTC   Measure<br>  Maximum Guards |
| Limiter settings  |                                     |                      |                                                  |
| Limiter 0 source: | Т                                   |                      | Invert                                           |
| Lurrent           | 1 (m) (8/)                          | United in the IAI    | Hustowski z L (9/1                               |
|                   |                                     | Hysteresis +/- [A]   | Hysteresis +/- [/6]                              |
| 4,0               | 190                                 | 0,5                  | In                                               |
|                   |                                     | 77777                |                                                  |
| 0 i               | 2                                   | 3 4                  | 5 6                                              |
|                   |                                     |                      |                                                  |
| Limiter 1 source: | -                                   |                      |                                                  |
| Voltage           | ·                                   |                      | Invert                                           |
| Limit [V]         | Limit [%]                           | Hysteresis +/- [V]   | Hysteresis +/- [%]                               |
| 207,846           | 190                                 | 23,094               | 10                                               |
|                   |                                     |                      |                                                  |
| 0 46,18           | 8 92,376                            | 138.56 184.75        | 230.94                                           |
| ,                 |                                     |                      |                                                  |
| Limiter 2 source: |                                     |                      |                                                  |
| Active Power      | ·                                   |                      | Invert                                           |
| Limit [kW]        | Limit [%]                           | Hysteresis +/- [kW]  | Hysteresis +/- [%]                               |
| 1,03923           | 90                                  | 0,11547              | 10                                               |
|                   |                                     |                      |                                                  |
| 1 15476           | 0 577251                            | 0. 0.577251          | 1 15471                                          |
| J -1,1047K        | HU, 077 30K                         | UK U,07730K          | 1,1047K                                          |
|                   |                                     |                      |                                                  |
| Load Sa           | ve                                  | < L >                | >> Cancel OK                                     |
|                   |                                     |                      |                                                  |

#### 36. Határérték kapcsoló programozása

A 3 db <u>Limiter Source</u> lenyíló ablakban az alábbi határérték források választhatóak (az <u>Invert</u> gombbal lehet alsó vagy felső határt kijelölni):

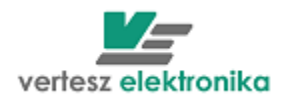

- Ptot, Qtot, Stot –hatásos, meddő és látszólagos teljesítmény
- *PFtot* hatásos teljesítménytényező
- 4 *Iz, Ip, In* –áram szimmetrikus összetevők (zéró, pozitív, negatív)
- *<u>THDi</u>* áram teljes harmonikus torzítása
- ↓ <u>CFi</u> fázisáram csúcstényező
- <u>THDu</u> fázisfeszültség teljes harmonikus torzítása
- 4 <u>Q</u> meddő teljesítmény
- <u>Epp, Epn, Qpp, Qpn</u> hatásos és meddő fogyasztott és visszatáplált energia
- 4 <u>*Cntr0,1,2*</u> impuzulsszámlálók

# 6.9 Maximumőrök – Maximum Guards

A TMTG 1F készülékben három egyszerű maximumőr van. A három maximumőr kaszkádba kapcsolható <u>(Cascade Maxguards □)</u>, így egy darab háromfokozatú maximumőrként működnek. Ebben az esetben csak a készülék által mért paraméterek lehetnek a jelforrások, ui. összesen 3 db I/O lehetséges.

Ha külső jelforrás a maximumőrzés feltétele, akkor csak 1 kapcsoló kimenet marad, hiszen a szinkronjelet is a külső forrásból kell venni.

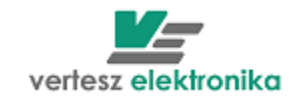

|                                         |                                                                             | 45                             |
|-----------------------------------------|-----------------------------------------------------------------------------|--------------------------------|
| 🖉 VERA                                  |                                                                             |                                |
| File Ports Devices Measure Option:      | ; Help                                                                      |                                |
| 🚥 🏭 🕲 🚭 🔝                               |                                                                             |                                |
| Vertesz TMTG 1F transducer 1 Vertesz    | TFM Device Parameters                                                       | 3 Vertesz IEM P01 transducer 5 |
| Hardware Info                           | Communication Digital Inputs Impulse Inputs Synchron Signal and RTC Measure |                                |
| Hardware                                | Limiters Digital Outputs Analog Outputs Maximum Guards                      |                                |
| Vertesz TMTG 1F v0.90                   | Maximum Guard Settings                                                      |                                |
| ,<br>Device input configuration         |                                                                             |                                |
| 230.94V, 1A/5A                          | J Lascade Maxguards                                                         |                                |
| Device output configuration             | May Suard 8 Source: May Suard 1 Source: May Suard 2 Source:                 |                                |
| Digi. Out 0, Digi. In 1, Ana. Out 1, An | Impulse Chtr 0                                                              |                                |
| Software version                        |                                                                             |                                |
| LULU<br>Caidanata                       | Deadtime [s]: Deadtime [s]: Deadtime [s]:                                   |                                |
| V08056                                  |                                                                             |                                |
| 1*00000                                 | Operating Period [s]: Operating Period [s]:                                 |                                |
|                                         |                                                                             |                                |
|                                         | Limit: [N] Limit: [N]                                                       |                                |
|                                         |                                                                             |                                |
|                                         |                                                                             |                                |
| Dev. init                               |                                                                             |                                |
| Calibration                             |                                                                             |                                |
| Params                                  |                                                                             |                                |
| Device Clock                            |                                                                             |                                |
|                                         |                                                                             | AutoRead                       |
| 2009.05.08 13:05:10                     |                                                                             | Clear All                      |
| ✓ Daylight save +1h Set now             |                                                                             | Read all                       |
| AutoSet                                 |                                                                             | Read new                       |
|                                         |                                                                             |                                |
| Port                                    | Load Save Cancel UK                                                         |                                |
| bốrönd 💌                                | 32 Start Stop Wait for answer                                               |                                |
|                                         |                                                                             |                                |
|                                         |                                                                             |                                |
|                                         |                                                                             |                                |
| Start Beerkezett uz.                    | · 🔽 VERA 🔤 IMIG-IF_C0) 🔤 A IMIG - MICF 🕎 VERA2009 - M 🥃 VERA                |                                |

# 37. Maximumőr beállítása

A maximumőr az indítástól számított  $T_D$  holtidő (paramétertáblában beállítható <u>Deadtime</u>) elteltéig nem működik.

A holtidő (<u>Dedtime [s]</u>) ablak) letelte után a készülék a bemenő jelből becslést készít. Amennyiben a megadott limit túllépése várható, a maximumőr kapcsoló kimenete 1 szintre vált. Ha bekövetkezik a túllépés, akkor a túllépést jelző kimenet is 1 lesz. A kimenetet a következő szinkronjel törli. A figyelni kívánt időt a paramétertáblában kell megadni <u>(Operating period</u> ablak). Értékének a szinkronjel periódusidejének kell lennie. Azért kell megadni, mert ha a szinkronjelnek külső forrása van, a készülék nem tudhatja, hogy az milyen időközönként érkezik. Jellemzően a villamos méréseknél a negyedórás = 900 sec., a gázmérésnél az órás =3600 sec. lekötött teljesítményt figyeljük. A *Limit (N)* nevű ablakban kell megadni a lekötött teljesítménnyel arányos impulzus darabszámot (N)

# 6.10 Analóg kimenetek – Analog Outputs

A készülék három analóg kimenettel rendelkezik. A három kimenet mindegyikéhez külön-külön hozzárendelhető valamelyik karakterisztika képző .

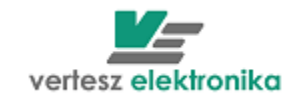

|                                         |                                            |                         |                 |                                                                                                    |            |          | 40                                    |
|-----------------------------------------|--------------------------------------------|-------------------------|-----------------|----------------------------------------------------------------------------------------------------|------------|----------|---------------------------------------|
| 🖉 VERA                                  |                                            |                         |                 |                                                                                                    |            |          |                                       |
| File Ports Devices Measure Option       | s Help                                     |                         |                 |                                                                                                    |            |          |                                       |
| 😐 🏭 🛍 🚳 🚇 🔝                             | <b>7</b> m                                 |                         |                 |                                                                                                    |            |          |                                       |
| Vertesz TMTG 1F transducer_1 Vertesz    | TFM Device Parame                          | eters                   |                 |                                                                                                    |            | <b></b>  | 3 Vertesz IFM P01 transducer_5        |
| Hardware Info                           | Communication                              | Digital Inputs          | Impulse Inputs  | Synchron Signal                                                                                                    | and RTC    | Measure  |                                       |
| Hardware                                | Limiters                                   | Digital Outputs         | Ana             | log Outputs                                                                                                    | Maximu     | m Guards |                                       |
| Vertesz TMTG 1F v0.90                   | Analog characteristics                     |                         |                 |                                                                                                    |            |          | T                                     |
| Device input configuration              | Characteristic 0 Cha                       | aracteristic 1 Characte | ristic 2        |                                                                                                    |            |          |                                       |
| 230.94V, 1A/5A                          | Source                                     |                         |                 |                                                                                                    |            |          |                                       |
| Device output configuration             | Active Power                               | <b>▼</b>                |                 |                                                                                                    |            |          |                                       |
| Digi. Out 0, Digi. In 1, Ana. Out 1, An | P LO [kW]                                  |                         |                 |                                                                                                    |            | 20 mA    |                                       |
| Software version                        | 0                                          |                         | 1               |                                                                                                    |            |          |                                       |
| 1.01.0                                  | lout [mA] @ P LO                           |                         |                 |                                                                                                    | 1          | 16 mA    |                                       |
| Serial number                           | 0                                          |                         | 1               |                                                                                                    | 1          |          |                                       |
| ₩08056                                  | P HI [kW]                                  |                         |                 |                                                                                                    |            | 12 mA    |                                       |
| l ´                                     | 1,1547                                     |                         | <u> </u>        |                                                                                                    | 1          |          |                                       |
|                                         | lout [mA] @ P HI                           |                         |                 |                                                                                                    |            | 8 mA     |                                       |
|                                         | 20                                         |                         | T               | /                                                                                                    |            |          |                                       |
|                                         | lmin [mA]                                  |                         |                 |                                                                                                    |            | 4 mA     |                                       |
|                                         | 0                                          |                         |                 | /                                                                                                    |            |          |                                       |
| Dev. init                               | lmax [mA]                                  |                         |                 |                                                                                                    |            | 0 mA     |                                       |
| Calibration                             | 24                                         | 1,                      | 1547 k -0,57735 | k Ok O                                                                                                    | ),57735 k  | 1,1547 k |                                       |
| Params                                  |                                            |                         |                 |                                                                                                    |            |          |                                       |
|                                         | Analog Outputs                             |                         |                 |                                                                                                    |            |          | · · · · · · · · · · · · · · · · · · · |
|                                         | Output 0 Source                            | Outer                   | t 1 Course      | Output 2 Sa                                                                                                    |            |          | AutoBead                              |
| 2009.05.08 13:05:52                     | None                                       | - None                  | (1 Source       | None                                                                                                    | ource      | -        |                                       |
| ✓ Davlight save +1h                     | Inone                                      |                         | ·               | The second second secon |            |          |                                       |
| Set now                                 |                                            |                         |                 |                                                                                                    |            |          | Head all                              |
| AutoSet                                 |                                            |                         |                 |                                                                                                    |            |          | Read new                              |
| Device Address                          | Load S                                     | ave                     | <<              | >>                                                                                                    | Cancel     | ОК       | 1                                     |
| Port                                    |                                            |                         |                 |                                                                                                    |            |          | 1                                     |
| bőrönd 💽                                | 32                                         | Start St                | op OK           |                                                                                                    |            |          |                                       |
|                                         |                                            |                         |                 |                                                                                                    |            |          |                                       |
|                                         |                                            |                         |                 |                                                                                                    |            |          |                                       |
|                                         | La sur sur sur sur sur sur sur sur sur sur |                         | L ma            |                                                                                                    |            | 1 m      |                                       |
| Beërkezett üz.                          | VERA                                       | TMTG-1F_tel             | 💾 A TMTG        | - Micr 🕎 VERA                                                                                                    | 42009 - MT | VERA     | HU 🔨 🙇 🚰 🕃 13:05                      |

#### 38. Analóg kimenetek kiválasztása

A mért mennyiségek és a kimenő áram közötti összerendelést a három analóg karakterisztika képző végzi. A három analóg karakterisztika képző bemenete bármely mérési eredmény lehet. Lineáris karakterisztika definiálható alsó és felső telítési szinttel. Ha szabványos analóg jelet akarunk látni a kimeneten, az alábbiakat célszerű beállítani:

- -20 +20 mA
- 0-20 mA
- 4-20 mA
- 0-5 mA

Az *Analog Characteristics* dobozban kiválaszthatjuk, hogy a 0., 1., vagy a 2. analog kimenetet akarjuk paraméterezni (*0.,1.,2. Characteristic* fül).

A lenyíló ablakban kiválaszthatjuk azt a paramétert, amelynek az értékeit akarjuk analóg jelekkel elemezni.

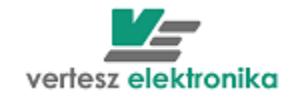

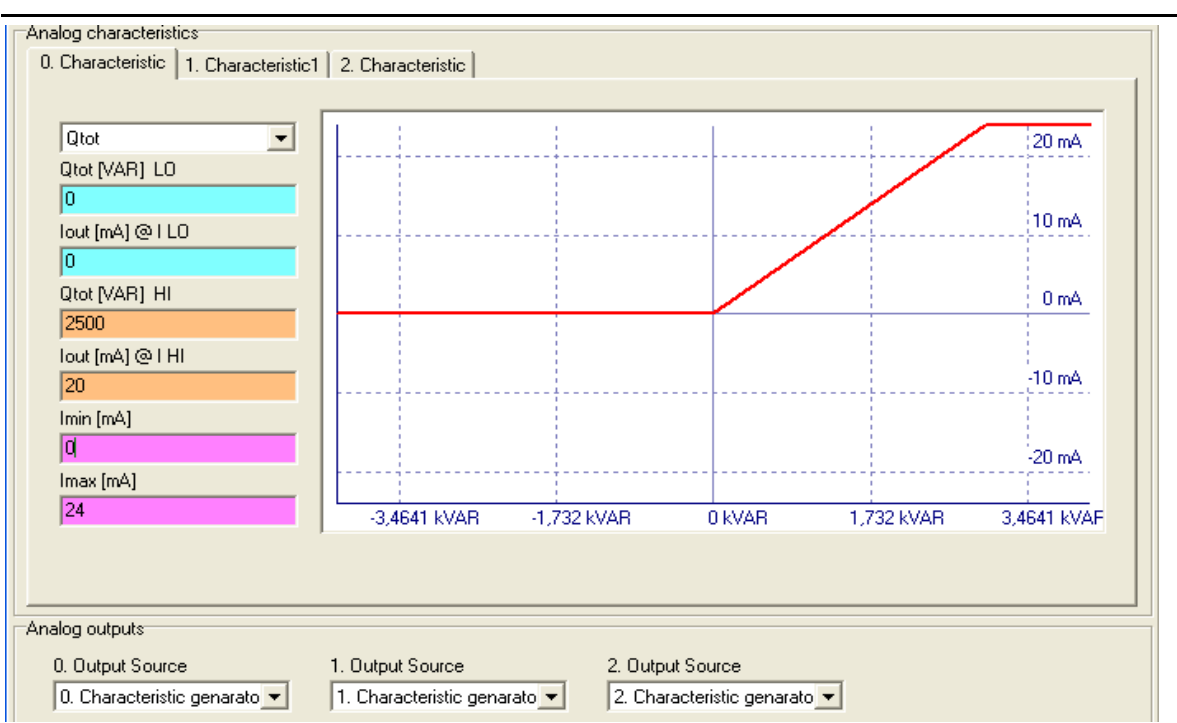

#### 39. Analóg kimenetek beállítása

Ha például a Q<sub>tot</sub> = meddő összteljesítményt akarjuk kinyerni az analóg kimeneten, de csak az induktív meddőre vagyunk kíváncsiak, akkor a következőképpen állítjuk be az adatokat.

- <u>Qtot [VAR] LO</u> a Q alsó értéke legyen 0 VAR, ehhez hozzárendeljük az analóg kimenetnél a 0 mA-t <u>(lout[mA@l LO</u>)
- A VERA szoftver a <u>Measure</u> mérési beállításoknál már beállított bemeneti értékek (esetünkben 5 A, és 230,94 V) alapján kiszámítja a Q nominális értékét – 3,4661 kVar (ez látható a grafikon X tengelyén) és ezt beírja automatikusan a <u>Qtot[VAR] HI</u> ablakba és az alatta levő *lout[mA]@I HI* mezőbe a 20 mA értéket (ez egy szabványos analóg jel felső határa) A kívánság azonban az, hogy a 20 mA feleljen meg 2500 VAR-nak, ezért ebben a két ablakban ezekre az értékre módosítjuk az adatokat
- Az alsó két ablakban (<u>Imin, Imax</u>) értelemszerűen levághatjuk az alsó és a felső határt. Jelen példában alul 0, felül pedig a szokásos Imax\*1,2=24 mA.

Az <u>Analog outputs</u> dobozban a lenyíló ablakban választhatjuk ki, hogy melyik karakterisztikához <u>(0,1,2. Characteristic</u>) rendeljük hozzá a kimenetet.

# 6.11 Készülékóra – Device Clock

A TMTG készülékek belső valósidejű órával rendelkeznek. Beállítástól függően a készülék követi a téli/nyári időszámítás szerinti változásokat. Az óra tetszőlegesen kiválasztott logikai impulzussal (kivéve a saját impulzusa és a szinkronjel) szinkronizálható. A kiválasztott impulzus hatására a legközelebbi egész percre áll.

Ha a bal alsó doboz – *Device Clock - Set now* nevű billentyűjére klikkelünk, úgy a készüléket a számítógép órájához állítjuk be.

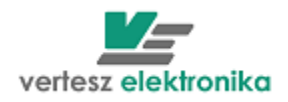

# 7 DCMTE távadó

A DCMTE készülék 600VDC névleges feszültségű hálózatokon három galvanikusan egymástól független hálózaton áramok, feszültségek, teljesítmények és villamos fogyasztás mérésére és regisztrálására alkalmas.

A bal felső doboz bal felső sarkában látható *Device Info* dobozban a készülékből kiolvasott leíró adatok találhatóak.

Ha a bal alsó doboz – *Device Clock - Set now* nevű billentyűjére klikkelünk, úgy a készüléket a számítógép órájához állítjuk be.

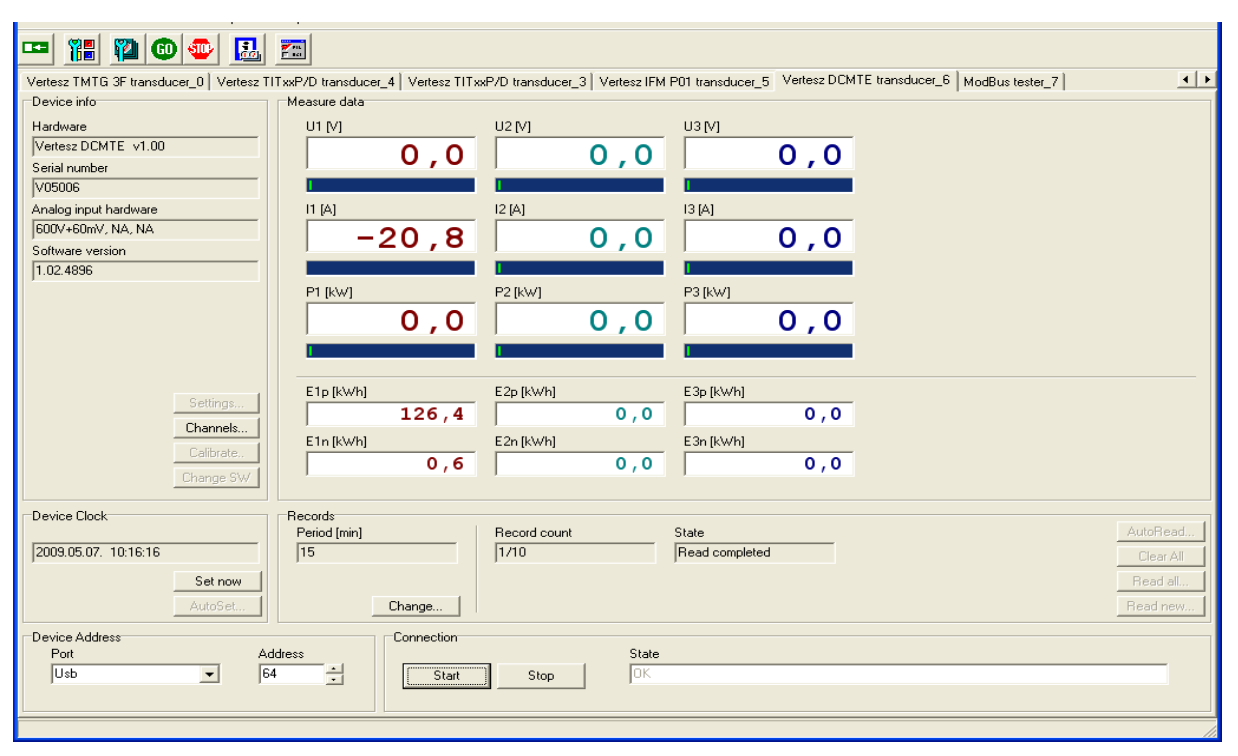

# 40. Készülék adatai és pillanatnyi értékek megjelenítésé

A középső ablakban láthatjuk a 3 csatornán bejövő feszültség, áram, teljesítmény adatokat, valamint az *E1-3p, E1-3n* = a fogyasztás és a visszatáplálás kWh-ban mért értékeit.

A *Records* nevű dobozban állíthatjuk be a mérési rekordok rögzítésének periódusidejét (*Period [min]*) 1-15 perc között - 1 perces lépésekkel. A *Record count* mutatja a kiolvasott/összes regisztrátumok darabszámát, illetve a *State ablak* a kiolvasás állapotát.

A kiolvasás és a rekord törlés lehetőségeit az elszürkitett 4 cella: *AutoRead, Clear All, Read All és Read new* teszi lehetővé az arra feljogosított felhasználóknak. Az *AutoRead* a kommunikáció megléte alatt folyamatosan olvassa ki az adatokat. A Read All kiolvas minden rekordot, ami a készülék Flash memóriájában található. A Read new az addig még ki nem olvasott adatokat olvassa ki. A Clear All kitöröl minden addig rögzített rekordot.

Minden rekord a következő értékeket tartalmazza:

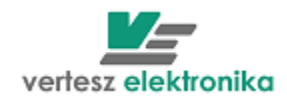

- Rekord mentési időpontját.
- Az egyes mérési mennyiségeknek (*U*, *I*, *P*) a lezárt mérési periódus alatt bekövetkezett minimum, átlag és maximum értékeit.
- Az energiaszámlálók mentéskor aktuális értékeit.

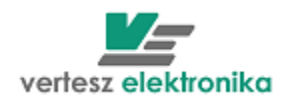

# 8 TIT-XXP, TIT-XXP2 , TIT-HC távadó

A TIT-XXP, TIT-XXP2, TIT-HC készülékek kisfeszültségű hálózatokon áram- és feszültségjelek valódi effektív értékének mérésére, és a mért jelek analóg (áramgenerátor), és digitális (RS485) távadására alkalmasak.

A készülék a mérendő jel és a készülék többi része között galvanikus leválasztást biztosít.

A TIT-XXP és a TIT-XXP2 áram távadó két bemenettel, 0-1 és 0-5A, rendelkezik. A szükséges névleges értéket vagy rendelésnél meg kell adni, vagy be lehet állítani VERA programmal. Létezik a TIT-HC változat is, amelynél a direkt mérés lehet 0-50 A, 0-100A vagy 0-1000 A is.

A TIT-XXP2 és a TIT-HC távadók áram vagy feszültség THD értékét is mérnek, amely aktuális értéke szintén látható VERA program ablakában

| The vera                                                                                                    | SWORF S   |
|----------------------------------------------------------------------------------------------------|-----------|
| Elle Ports Devices Options View Help                                                                                        |           |
|                                                                                                    |           |
| TITxxP/D (old]_5 Erro 1 TMTG 3 Dyndns TMTG/H 3F_11 TMTG/H 3F Firmware loader_12 TMTG 1F_13 TAH P01_14 TAH P01_15 TITxxP2_16 | <u>()</u> |
| Hardware Info Measure Data                                                                                                  |           |
| Hadware<br>[ITT&F2 24/55<br>Hadware Vertion<br>3 30<br>5 Seven number<br>VITTM 7<br>1 [A]<br>6 , 0100                       |           |
| THD [%]                                                                                                    |           |
| Calibration.<br>Settings.<br>Reset                                                                                          |           |
|                                                                                                    |           |
|                                                                                                    |           |
| Device Address Connection                                                                                                   |           |
| Port         Addess         State           1         y         21                                                          |           |
|                                                                                                    |           |

# 41. Készülék adatai és pillanatnyi értékek megjelenítése

A készülékek rendelkeznek open-collector kimenettel, mely határérték kapcsolóként működhet.

A bal felső doboz bal felső sarkában látható <u>Hardware Info</u> dobozban a készülékből kiolvasott leíró adatok találhatóak.

| Hardware Info    |
|------------------|
| Hardware         |
| TITxxP 2 1A/5A   |
| Hardware Version |
| 3.00             |
| Software version |
| 0.98             |
| Serial number    |
| V10137           |
|                  |
|                  |

42. Készülék adatai

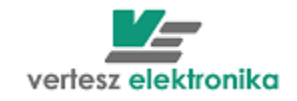

A <u>Settings</u> gombra kattintással egy újabb ablak nyílik meg, ahol több beállítási lehetőséget ad.

# 8.1 Kommunikáció beállítása (Communication):

| IT 2 Settings                         |                                          |           |  |  |  |  |
|---------------------------------------|------------------------------------------|-----------|--|--|--|--|
| Communication Measure settings Digita | al output settings Analog output setting | s         |  |  |  |  |
|                                       |                                          | ·         |  |  |  |  |
|                                       |                                          |           |  |  |  |  |
| Communication speed                   | Parity                                   | Stop bits |  |  |  |  |
| bps 9600 💌                            | Even Parity 💌                            | 1 Stopbit |  |  |  |  |
|                                       |                                          | _         |  |  |  |  |
| ModBus Address                        | ModBus packet wait timeout [ms]          |           |  |  |  |  |
| 21 -                                  | 7                                        |           |  |  |  |  |
|                                       |                                          |           |  |  |  |  |
|                                       |                                          |           |  |  |  |  |

43. sebesség beállítása lehetséges értékekből:

| TIT 2 Settings                         |      |  |  |
|----------------------------------------|------|--|--|
| Communication   Measure settings   Dig | ital |  |  |
|                                        |      |  |  |
| Communication speed                    |      |  |  |
| bee 9600                               |      |  |  |
| bes 9000                               |      |  |  |
| bps 19200                              |      |  |  |
| bps 28800                              |      |  |  |
| bps 38400                              |      |  |  |
| bps 5/600<br>box 115200                |      |  |  |
| Lups 115200                            |      |  |  |

# 44. paritás beállítás:

| Even Parity      | • |
|------------------|---|
| No Parity        |   |
| Even Parity      |   |
| Odd Parity       |   |
| No Parity, 9 bit |   |

45. Stop bit száma beállítás:

| 1 Stopbit Stopbit Stopbit Stopbits | Stop bits  |   |
|------------------------------------|------------|---|
| 1 Stopbit<br>2 Stopbits            | 1 Stopbit  | • |
| 2 Stopbits                         | 1 Stopbit  |   |
|                                    | 2 Stopbits |   |
|                                    |            |   |

46. készülék címe és kommunikáció wait timeout beállítása:

| ModBus Address |   | ModBus packet wait timeout | [ms] |
|----------------|---|----------------------------|------|
| 21             | 8 | 7                          | ÷    |
|                | _ |                            | _    |

# 47. Modbus cím beállítása

Figyelem: Kommunikáció változtatása után csak az újonnan beállított paraméterekkel lehet kommunikálni a távadóval. Érdemes az oldalsó címkére

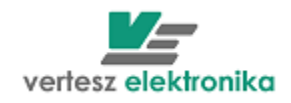

ráírni az új beállításokat. Amennyiben elfelejtik az új beállításokat, forduljon a gyártóhoz.

# 8.2 Névleges bemenet beállítása, áramváltó áttétele beállítása:

Először ki kell választani a névleges értéket *Current input mode* (1 vagy 5A), utána be lehet írni az áramváltó áttételét *Transformer Ratio* 

| mmunication | Measure settings | Digital ou | itput settings |
|-------------|------------------|------------|----------------|
| Transform   | ier Ratio        |            |                |
| Durrent in  | out mode:        |            | A/SA           |
| 5A          | par mode.        | •          |                |
| 1A<br>5A    |                  |            |                |
|             |                  |            |                |

# 48. Áramtávadónál bemenet beállítása

# 8.3 Digitális kimenet beállítása (határérték-kapcsoló)

Beállítható küszöbérték értéke A vagy V-ban(*Limit*) vagy százalékban névleges értékhez képes (*Limit %*). Továbbá hiszterézis szintén A vagy V-ban (*Hysteresis*) vagy százalékban névleges értékhez képes (*Hysteresis %*). Maximum 10% állítható be.

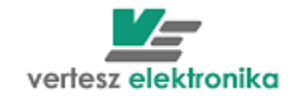

| TIT 2 Settings           |                  |                         |                       |    |        | SWORF |
|--------------------------|------------------|-------------------------|-----------------------|----|--------|-------|
| Communication            | Measure settings | Digital output settings | Analog output setting | gs |        |       |
| Source<br>RMS            | <b>_</b>         | Invert                  |                       |    |        |       |
| Limit [A]                |                  | Limit (%)<br> 100       | _                     |    |        |       |
| Hysteresis<br>50m        | : [A]            | Hysteresis [%]<br> 1    |                       |    |        |       |
| 6                        | 1                | 2                       | 3                     | 4  | 5      | 6     |
|                          |                  |                         |                       |    |        |       |
| Digital output<br>Source |                  |                         |                       |    |        |       |
| Load                     | Save             |                         | <<                    | >> | Cancel | ОК    |

#### 49. Határérték-kapcsoló beállítása

Az ábrán látszik, hogy 5A ±50mA-nél határérték-kapcsoló bekapcsol.

Amennyiben fordítva kell működni határérték-kapcsolónak (pl. lekapcsolni az adott értéknél), akkor ki kell választani *Invert* 

| Source<br>RMS          | ✓ Invert       |   |   |   |   |
|------------------------|----------------|---|---|---|---|
| Limit (A)<br>5         | Limit (%)      |   |   |   |   |
| Hysteresis [A]<br> 50m | Hysteresis [%] |   |   |   |   |
|                        | 2              | 3 | 4 | 5 | 6 |
|                        |                |   |   |   |   |

#### 50. Határérzék fordított működésének beállítása

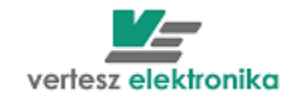

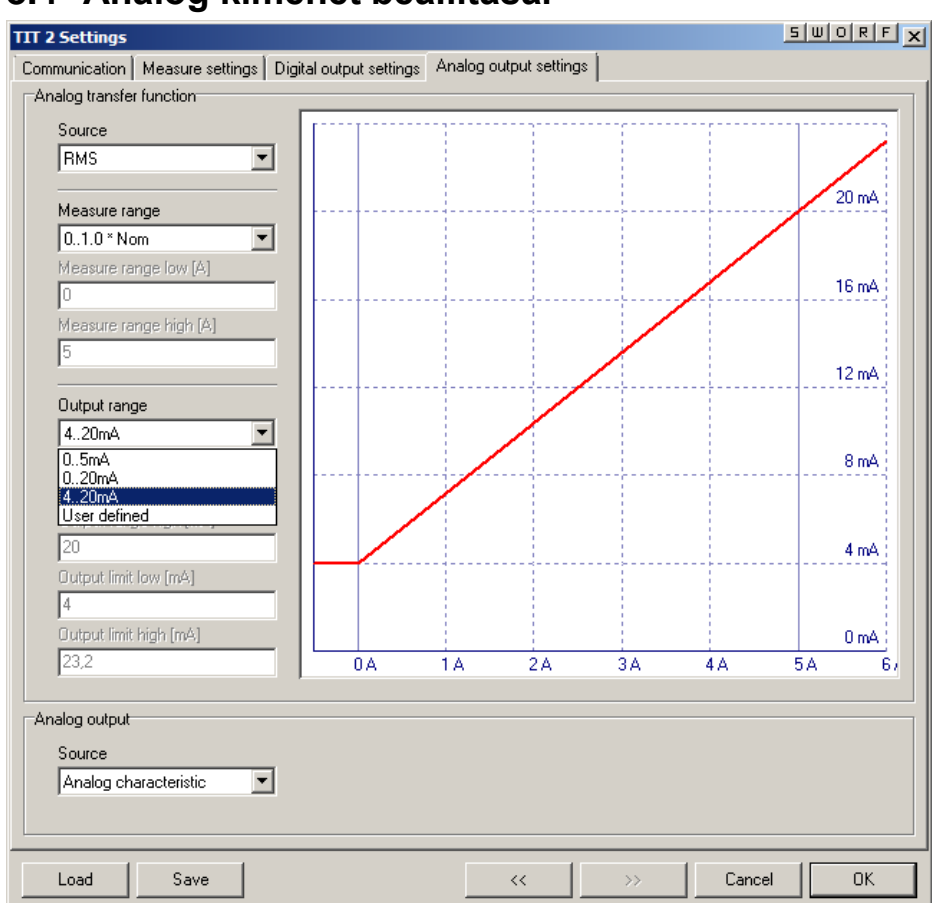

# 8.4 Analóg kimenet beállítása.

#### 51. Analóg kimenet beállítása

Ki lehet választani névleges értéknek, névleges érték x 1,2-nek vagy tetszőleges értéknek feleljen meg a felső analóg színt

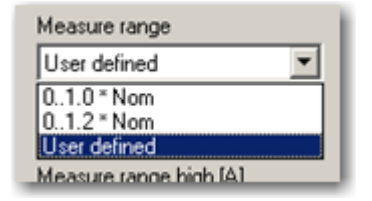

Kiválasztható szabványos analóg kimenet vagy a felhasználó beállíthatja tetszőleges beállíthatja:

| Output range |   |
|--------------|---|
| 420mA        | • |
| 05mA         |   |
| 020mA        |   |
| 420mA        |   |
| User defined |   |
|              |   |

Minden egyes beállítás után meg kell nyomni Load az ablak alján.

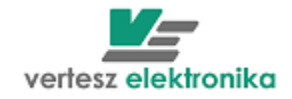

A beállított értékeket el lehet menteni *Save* megnyomásával, azonban csak akkor lehet megnézni az elmentett értékeket, amikor a távadó **csatlakoztatva van a számítógéphez**.